# **RINDERZUCHT AUSTRIA**

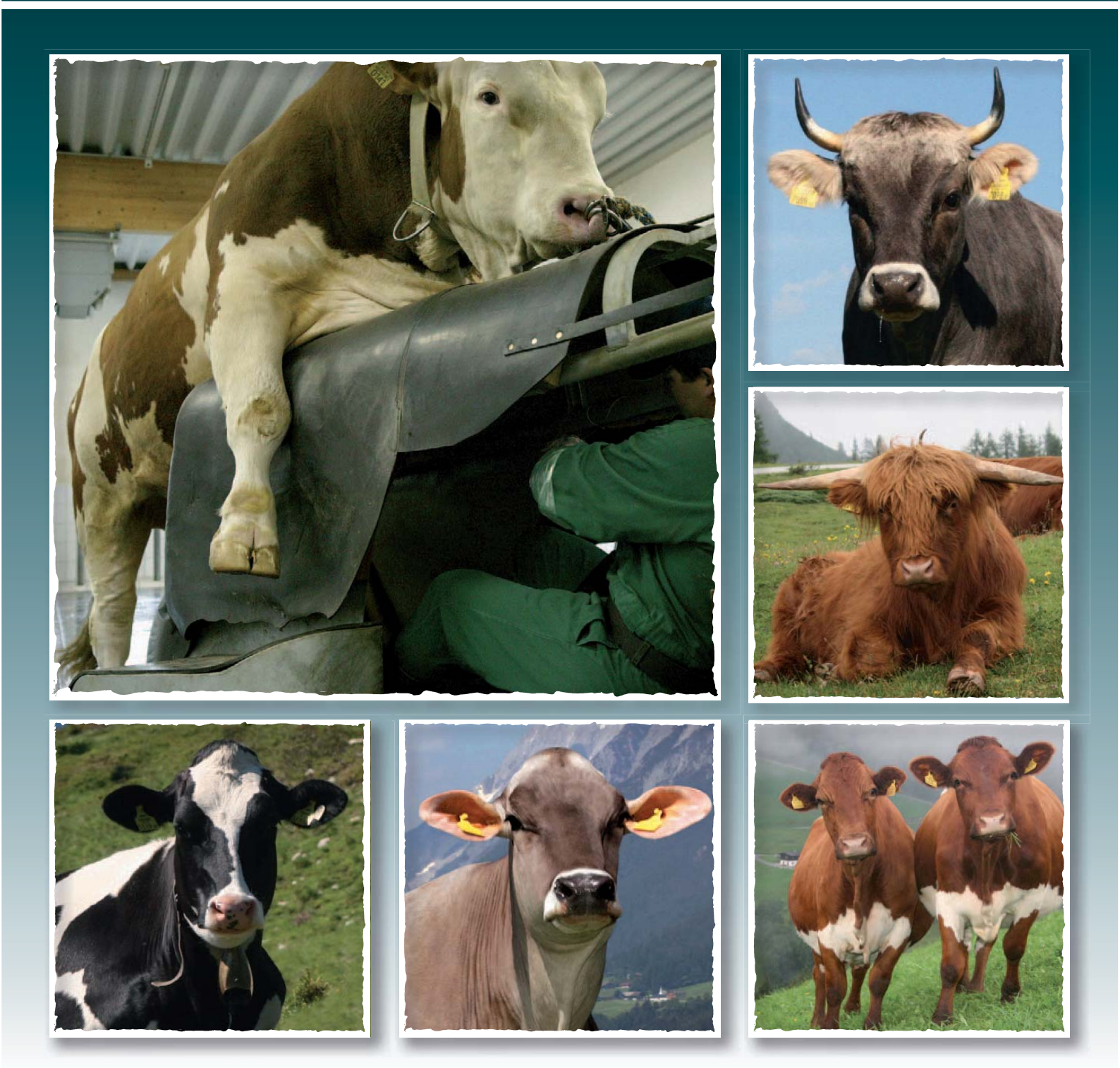

# **OPTIBULL** Handbuch zum Anpaarungsplaner

MIT UNTERSTÜTZUNG VON BUND, LÄNDERN UND EUROPÄISCHER UNION

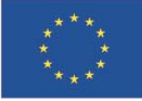

für die Entwicklung des ländlich Raums: Hier investiert Europa in die ländlichen Gebiete

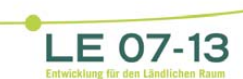

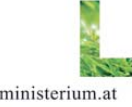

lebensministerium.at

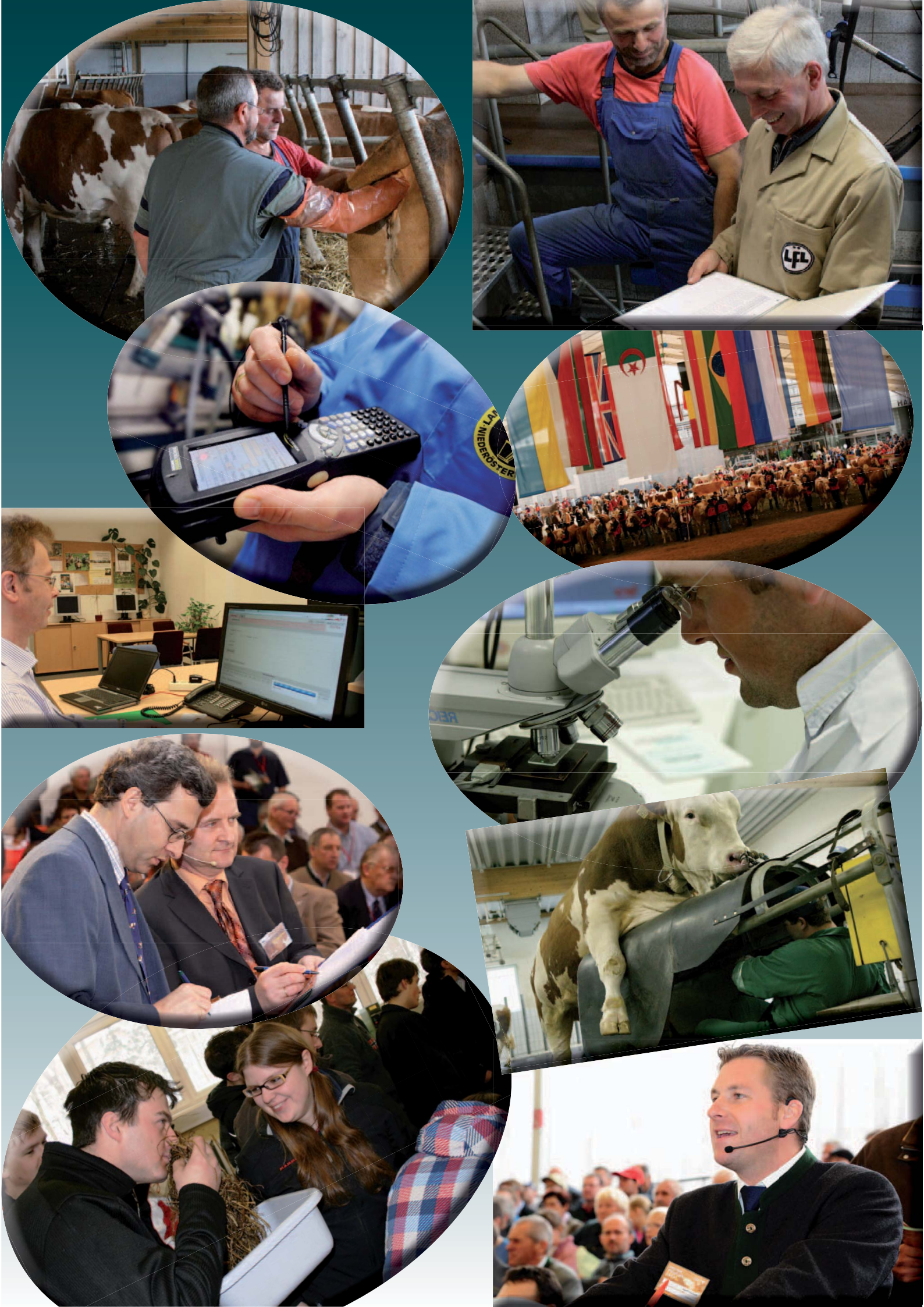

# **OPTIBULL** Handbuch zum Anpaarungsplaner

Jänner 2012 - Version 1.0

| Anpaar        | ung Tier                   |                     |                      |        |     |     |     |        |          |       |       |     |           |            |     |      |          | Hitt      | re At | omeiden | RINC | ERZUCHT   |
|---------------|----------------------------|---------------------|----------------------|--------|-----|-----|-----|--------|----------|-------|-------|-----|-----------|------------|-----|------|----------|-----------|-------|---------|------|-----------|
| • Tie         | rliste                     |                     |                      |        |     |     |     |        |          |       |       |     | autrieben | arrinten 1 | 525 |      | e Max Mi | istermann |       |         | A    | USTRIA    |
|               |                            |                     |                      |        |     |     |     |        |          |       |       |     |           |            |     |      |          |           |       |         |      | Dirucken  |
| Wie viele Sti | ere sollen angezeigt werde | n <sup>5</sup> × Ok |                      |        |     |     |     |        |          |       |       |     |           |            |     |      |          |           |       |         |      |           |
| Zurück        | Speichern                  |                     |                      |        |     |     |     |        |          |       |       |     |           |            |     |      |          |           |       |         |      |           |
|               |                            |                     |                      |        |     |     | An  | paarur | gsvorsci | hläge |       |     |           |            |     |      |          |           |       |         |      |           |
| SNR/ RF       | LNR/ Vorschlag             | Name                | Anmerkung/ Vater-LNR | OAW    | GZW | MW  | FW  | FIT    | M-Kg     | F-96  | E-%   | ND  | PERS      | MBK        | ZZ  | FRUm | KVLp     | KVLm      | тотр  | TOTm    | BEF  | Notiz/ IF |
|               | AT 139.892.516             | LEA                 |                      | 12.11  | 112 | 107 | 103 | 111    | +113     | +0,09 | +0,02 | 108 | 94        | 100        | 103 | 106  | 99       | 111       | 101   | 106     |      | Notiz     |
|               | Kalb_1                     | WILLE               | DE 08 13516428       | 173,44 | 130 | 122 | 103 | 119    | +755     | -0,05 | +0,03 | 113 | 108       | 109        | 107 | 103  | 103      | 111       | 107   | 109     | 2    | 0,82 %    |
|               | Kalb_2                     | GS MG               | AT 143.031.916       | 162,41 | 127 | 121 | 101 | 119    | +719     | -0,06 | -0,01 | 116 | 103       | 105        | 105 | 107  | 107      | 104       | 108   | 106     | -5   | 3,04 %    |
|               | Kalb_3                     | WALDBRAND           | DE 09 40100513       | 154,02 | 126 | 117 | 106 | 115    | +452     | +0.06 | +0,07 | 112 | 105       | 111        | 106 | 101  | 107      | 106       | 109   | 107     | 4    | 7         |
|               | Kalb_4                     | WILDWEST            | DE 09 10759262       | 151,21 | 123 | 117 | 105 | 112    | +471     | +0,11 | +0,05 | 105 | 101       | 102        | 102 | 105  | 100      | 117       | 106   | 113     | 2    | 2         |
|               | Kalb_5                     | WESTERN             | AT 661.547.207       | 148,03 | 118 | 110 | 106 | 114    | + 259    | +0,10 | +0,03 | 113 | 105       | 101        | 109 | 103  | 93       | 112       | 96    | 100     | 3    | 7         |
| Zurück        | Speichern                  |                     |                      |        |     |     |     |        |          |       |       |     |           |            |     |      |          |           |       |         |      |           |

# **INHALTSVERZEICHNIS**

| 1. | EINLEITUNG                            | 3  |
|----|---------------------------------------|----|
| 2. | ERSTE SCHRITTE                        | 5  |
| 3. | EINSTELLUNGEN                         | 7  |
| 4. | STIERPOOL                             | 10 |
| 5. | TIERLISTE                             | 12 |
|    | 5.1 Kuhschwerpunkte                   | 16 |
|    | 5.2 Anpaarungsvorschläge              | 20 |
| 6. | BETRIEBSSTATISTIK                     | 22 |
| 7. | ARCHIV                                | 23 |
| 8. | ANHANG                                | 24 |
|    | 8.1 Der optimale Anpaarungswert (OAW) | 24 |
|    | 8.2 Genetische Standardabweichungen   | 26 |
|    | 8.3 Exterieurgrenzen                  | 26 |

#### Hinweis:

Der Anpaarungsplaner OptiBull wird laufend weiterentwickelt. Dadurch kann es zu entsprechenden Abweichungen zum vorliegenden Handbuch kommen. Die Online-Hilfe wird allerdings immer möglichst aktuell gehalten. Bei Fragen oder Anregungen wenden Sie sich bitte an Ihren Zuchtverband.

2

# **1. EINLEITUNG**

Die Auswahl der am besten geeigneten Stiere für seine Kühe ist die wesentliche Maßnahme jedes Züchters, seinen Tierbestand züchterisch zu verbessern. Diese oft zeitaufwendige Suche kann jetzt durch diese einfache Internetanwendung wesentlich erleichtert und optimiert werden.

Die gezielte Paarung von Elitekühen ist seit jeher eine sehr wichtige Maßnahme in jedem Zuchtprogramm. Allerdings sollte bei jeder Anpaarung gezielt jener Stier eingesetzt werden, der etwaige Schwächen der Kuh möglichst gut ausgleicht und insgesamt dem Zuchtziel am nächsten kommt. Leider nehmen sich bisher viele Bauern für diese so wichtige (und auch spannende) Entscheidung zu wenig Zeit und überlassen die Stierauswahl dem Tierarzt oder Besamungstechniker. Durch den neuen Anpaarungsplaner OptiBull, der im Rahmen der Bildungsoffensive Rinderzucht im Auftrag der Zuchtverbände von ZAR und ZuchtData in Zusammenarbeit mit dem LKV Bayern entwickelt wurde, kann diese Stierauswahl vereinfacht und auch verbessert werden.

# Was kann das Programm?

Das Anpaarungsplanungsprogramm steht als eigener Programmteil im Internet im Bereich, Mein Betrieb im RDV' den Zuchtberatern und Züchtern zur Verfügung. Die genaue Zugangsregelung ist von Verband zu Verband etwas unterschiedlich. Der Anpaarungsplaner OptiBull hat eine direkte Verbindung zum Rinderdatenverbund RDV und ist daher hinsichtlich der Zuchtwerte und sonstigen Daten immer am aktuellsten Stand. Als Internetanwendung sind keine Installation, kein Datentransfer, keine Datensicherung und auch keine Versionsupdates notwendig.

Das Prinzip von OptiBull basiert darauf, dass aus einem vorgegebenen bzw. selbst gewählten Stierangebotes Besamungsvorschläge für die weiblichen Tiere am Betrieb gefunden werden. Das passiert unter Berücksichtigung einer Stärkenund Schwächenanalyse für alle Merkmalsbereiche Milch, Fleisch, Fitness und Exterieur.

Das Programm liefert also Vorschläge, die Entscheidung liegt natürlich beim Züchter selbst. Die Qualität des Ergebnisses hängt selbstverständlich auch von den Eingaben des Züchters bzw. Zuchtberaters ab. Allerdings ist zu bedenken, dass keine objektiv richtige Lösung möglich ist, weil die Einschätzung der Stärken und Schwächen subjektiv ist und die Zielvorstellungen auch unterschiedlich sein können, wodurch verschiedene Zuchtexperten nicht unbedingt den gleichen Stier für eine bestimmte Kuh aussuchen würden. Zu beachten ist außerdem, dass das Programm nicht berücksichtigt, wie oft ein Stier bereits eingesetzt oder vorgeschlagen wurde, sondern nur, was der vermutlich optimale Stier für diese Kuh ist.

# Was macht der Zuchtverband?

- schaltet den Zugang für Züchter und Zuchtberater frei
- befüllt und aktualisiert den Zuchtverbands-Stierpool
- legt einige Grundeinstellungen fest
- kann Anpaarungsvorschläge für den Betrieb machen

# Was macht der Betrieb?

- muss einmalige Grundeinstellungen treffen Ansicht Einstellungen
- kann eigenen Stierpool erstellen (z.B. aus Samen im Container)
- lässt per Mausklick Anpaarungsvorschläge berechnen

# Wie sucht das Programm die Stiere aus?

Die Auswahl der Stiere orientiert sich grundsätzlich am Zuchtziel der Rasse. Zusätzlich zum Zuchtziel, das in Form des Gesamtzuchtwertes ausgedrückt wird, werden noch individuelle Stärken und Schwächen hinsichtlich der Leistungs-, Fitness- und Exterieurkriterien der Kuh berücksichtigt. Ein Stier bekommt also ausgehend vom GZW (dessen Gewicht in der Berechnung vom Züchter variiert werden kann) Zu- und Abschläge für die Kriterien, die bei der jeweiligen Kuh als Schwäche gekennzeichnet wurden bzw. für die eine Verbesserung gewünscht wurde. Das heißt, dass standardmäßig keine Mindestgrenzen für einzelne Merkmale gesetzt werden, sondern ein Index, der sogenannte optimale Anpaarungswert (OAW), berechnet wird. Dieser OAW wird für jede Stier-Kuh-Kombination berechnet und letztlich als Reihungskriterium verwendet. Zusätzlich zum OAW können bei einzelnen Merkmalen auch Mindestgrenzen für den Zuchtwert des vorgeschlagenen Stieres festgesetzt werden (sogenanntes KO-Kriterium). Gleichzeitig werden Verwandtschaftsbeziehungen geprüft, um ungewollter Inzucht vorzubeugen.

Details zur Berechnung des OAW sind im Anhang zu finden.

# 2. ERSTE SCHRITTE

# 2.1 Freischaltung

Um OptiBull überhaupt nutzen zu können, muss der für Sie zuständige Zuchtverband den Zugang freischalten. Die Vorgangsweise ist hier von Zuchtverband zu Zuchtverband unterschiedlich. Sollten Sie, wenn Sie bereits einen Zugang zu 'Mein Betrieb im RDV' haben, nach dem Einloggen den Anpaarungsplaner nicht auswählen können, müssen Sie mit dem Zuchtverband Kontakt zur Freischaltung aufnehmen.

Falls Sie noch keinen Zugang zu ,Mein Betrieb im RDV' haben, ist zuerst die Freischaltung durch den zuständigen Landeskontrollverband notwendig, wobei allerdings auch ein AMA-Pincode erforderlich ist.

Wenn Sie noch keinen Pincode für die Nutzung von eAMA beantragt haben, klicken Sie auf Pincode anfordern und fordern Sie den Pincode gleich an<sup>1</sup>.

# 2.2 Login

| (LKV)                                                                                 | Rinderdatenve<br>Login                                                                                  | erbund                                                                  | Zucht Data                                                                                                    |
|---------------------------------------------------------------------------------------|----------------------------------------------------------------------------------------------------|-------------------------------------------------------------------------|----------------------------------------------------------------------------------------------------|
|                                                                                       | Betriebsnummer:                                                                                         |                                                                         | 1                                                                                                    |
|                                                                                       | Pincode                                                                                                 | Anmelden                                                                |                                                                                                    |
| Die Landeskontrollverbände<br>Mit nur einem Zugangscode, bestehend aus Ihrer I<br>und | , die ZuchtData und die Agrarma<br>Betriebsnummer und dem AMA-F<br>J auf www.eama.at Rindermeldur       | rkt Austria (AMA) biel<br>Pincode, können Sie<br>Ingen, Tierprämieninfo | ten Ihnen gemeinsam folgendes Service an:<br>auf Ihre Betriebs- und Tierdaten im Rinderdatenverbund zugreifen<br>is und GIS nutzen. |
| Wenn Sie noch keinen Pincode für die                                                  | Nutzung von eAMA beantragt ha                                                                           | ben, klicken Sie auf                                                    | Pincode anfordern und fordern den Pincode gleich an.                                                                                |
| Der Pincode wird von der AM                                                           | IA nicht an den Rinderdatenverb                                                                         | und übermittelt, die P                                                  | rüfung bzw. Vergabe erfolgt nur in der AMA.                                                                                         |
| Bei Fragen zum                                                                        | n Rinderdatenverbund senden Sie                                                                         | e bitte eine E-Mail an                                                  | ihren Landeskontrollverband.                                                                                                    |
| Sollten Sie Fragen zum eAMA-Pinco<br>bzw. n<br>Die                                    | de haben, senden Sie bitte ein E<br>ufen Sie die AMA-Tel.: 01/334 39<br>a AMA beantwortet in diesem Zus | -Mail an <u>tkz@ama.g</u><br>30 (Hotline der Rind<br>sammenhang nur Fra | <u>v.at</u> (Bekanntgabe der Betriebsnummer erforderlich)<br>erkennzeichnung) an.<br>gen zum Pincode.                               |

#### So gelangen Sie zum Login:

- über die Homepage der ZuchtData bzw. ZAR: www.zuchtdata.at, www.zar.at
- -> Klick auf ,Mein Betrieb im RDV'
- über die Homepage des LKV: www.lkv.at
- -> Klick auf ,Mein Betrieb'

<sup>1</sup> Der Pincode wird von der AMA nicht an den Rinderdatenverbund übermittelt, die Prüfung bzw. Vergabe erfolgt nur über die AMA. Sollten Sie Fragen zum eAMA-Pincode haben, senden Sie bitte ein E-Mail an tkz@ama.gv.at (Bekanntgabe der Betriebsnummer erforderlich) bzw. rufen Sie die AMA-Hotline für die Rinderkennzeichnung unter 01 334 39 30 an. Die AMA beantwortet in diesem Zusammenhang nur Fragen zum Pincode. Bei Fragen zum Rinderdatenverbund senden Sie bitte eine E-Mail an den für Sie zuständigen Landeskontrollverband. Geben Sie Ihre Betriebsnummer und Ihren Pincode ein und klicken Sie auf den Button ,Anmelden'.

Es erscheint ein Auswahlformular mit den freigeschalteten Anwendungen. Wählen Sie 'Anpaarung OptiBull' und klicken Sie auf 'Applikation starten'.

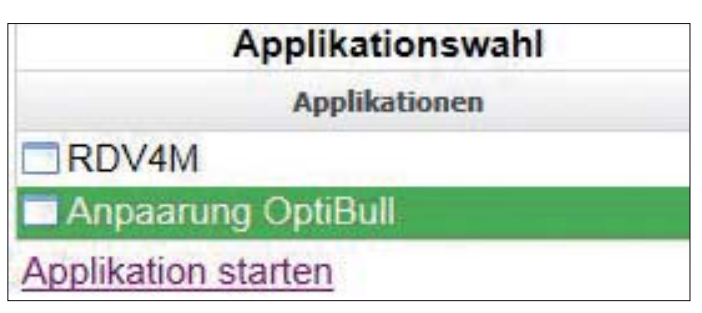

# 2.3 Erste Aktionen

Nach einem erfolgreichen Login in OptiBull gelangen Sie über ein Rassen-Auswahlfenster in die Ansicht Tierliste.

Bei der ersten Nutzung sollten Sie allerdings zuerst in die Ansicht Einstellungen wechseln, um die betriebsspezifischen Einstellungen zu kontrollieren und gegebenenfalls anzupassen. Desweiteren können Sie unter Stierpool einen eigenen Betriebsstierpool anlegen, unter Betriebsstatistik einige Betriebskennzahlen ansehen und im Archiv die bereits gespeicherten Anpaarungsvorschläge ansehen und ausdrucken.

Sobald Sie die Einstellungen angepasst und eventuell auch einen eigenen Stierpool angelegt haben, können Sie mit der Berechnung der Anpaarungsvorschläge beginnen.

In der Tierliste finden Sie alle Ihre belegfähigen Tiere, Sie können für jedes Tier Schwerpunkte festlegen, welche bei der Anpaarung verstärkt berücksichtigt werden sollen.

Es gibt zwei Möglichkeiten, Anpaarungsvorschläge zu erstellen:

• SCHNELL:

Tiere in Tierliste markieren und Klick auf 'Anpaarungsvorschlag für Auswahl' • FEIN:

Tiere in Tierliste markieren und Klick auf ,Kuhschwerpunkte für Auswahl' -Schwerpunkte für einzelne oder mehrere Kühe festlegen - Klick auf ,Anpaarungsvorschlag' für einzelne Kuh oder ,Zurück' und ,Anpaarungsvorschlag für Auswahl' für alle markierten Tiere.

6

# 3. EINSTELLUNGEN

Hier können Sie die betriebsspezifischen Einstellungen treffen und speichern.

| Anpaarung                                    |             |          | Hilfe        | Abmelden | RINDERZUCH |
|----------------------------------------------|-------------|----------|--------------|----------|------------|
| Einstellungen Betrieben                      | ummer 2526  | Name Max | ( Mustermann |          | AUSTRIA    |
|                                              |             |          |              |          |            |
| Vorausgewählte Rasse                         | Fleckvieh   | +        |              |          |            |
| Inzuchtstufe                                 | 3,0         | -        |              |          |            |
| min. Alter Jungrinder (in Tagen)             | 450         |          |              |          |            |
| Kalbeverlauf paternal (Kalbinnen)            | 100         |          |              |          |            |
| Stierpool                                    | Betrieb     | *        |              |          |            |
| Schwächen automatisch berücksichtigen        | ~           |          |              |          |            |
| Exterieur-Mängel automatisch berücksichtigen | ~           |          |              |          |            |
| Anzeigestufe Exterieur-Mängel                | Vollständig | *        |              |          |            |
| Gesamtzuchtwertgewicht                       | Hoch        | *        |              |          |            |
| Speichern                                    |             |          |              |          |            |

#### Inzuchtstufe: Standardwert 3,0

Damit lässt sich eine zu enge Verwandtschaftspaarung vermeiden. Der Wert geht vom (möglichen) Kalb aus - Eltern sind 1 Generation zurück, Großeltern 2 usw.

- 2,0 2 Generationen keine gemeinsamen Vorfahren auf Vater- und Mutter-Seite
- 2,5 Vater-Seite 3, Mutter-Seite 2 Generationen keinen gemeinsamen Vorfahren und umgekehrt
- 3,0 3 Generationen keine gemeinsamen Vorfahren
- 3,5 Vater-Seite 4, Mutter-Seite 3 Generationen keinen gemeinsamen Vorfahren und umgekehrt
- 4,0 4 Generationen keine gemeinsamen Vorfahren

### **Beispiel:**

Im angegebenen Fall kommt der Stier ROMEL sowohl auf der Vater- (in der 3. Generation) als auch auf der Mutterseite (in der 2. Generation) vor. Bei einer Einstellung von 3,0 würde der Stier HULKOR aus der Anpaarungsempfehlung ausgeschlossen werden. Bei einem Wert von 2,0, aber auch mit 2,5 würde der Stier HULKOR zur Auswahl stehen.

|             |            |        |                | VVVV |
|-------------|------------|--------|----------------|------|
|             |            |        | VVV            | VVVM |
|             |            | HULUCK |                | VVMV |
|             |            |        | VVIVI          | VVMM |
|             | HULKUK     |        | DOME           | VMVV |
|             |            | \/\/   | ROMEL          | VMVM |
| Kalb aug    |            | VIVI   | \/ <b>\</b> \\ | VMMV |
|             |            |        | VIVIIVI        | VMMM |
| Anpaarungs- |            |        |                | MVVV |
| empreniung  |            | DOME   |                | MVVM |
|             |            | ROWEL  | NA\/NA         | MVMV |
|             | Angepaarte |        | 101 0 101      | MVMM |
|             | Kuh        |        | NANA\/         | MMVV |
|             |            |        |                | MMVM |
|             |            | IVIIVI | ΝΛΝΛΝΛ         | MMMV |
|             |            |        | 101101101      | MMMM |

## min. Alter Jungrinder (in Tagen): Standardwert 450

Mindestalter, ab dem Kalbinnen in die Anpaarungsplanung einbezogen werden.

## Kalbeverlauf paternal (Kalbinnen):

Mindest-ZW für den paternalen Kalbeverlaufs-ZW des Stieres nur bei Kalbinnen.

#### Stierpool:

Auswahl zwischen Betriebspool und Zuchtverbandspool

#### Schwächen automatisch berücksichtigen:

Auswahl, ob Schwächen der Kuh aufgrund ihrer Zuchtwerte automatisch berücksichtigt werden sollen (Details siehe Kuhschwerpunkte).

Die farbliche Markierung in der Kuhschwerpunkte-Ansicht ist davon unbeeinflusst.

#### Exterieur-Mängel automatisch berücksichtigen:

Auswahl, ob Exterieur-Mängel der Kuh aufgrund ihrer Zuchtwerte (Ahnenindex) oder einer Linearen Beschreibung automatisch berücksichtigt werden sollen (Details siehe Kuhschwerpunkte).

Die farbliche Markierung in der Kuhschwerpunkte-Ansicht ist davon unbeeinflusst.

#### Anzeigestufe Exterieur-Mängel: Standard , Vollständig'

Hier kann mit ,Vollständig' (alle Einzelmerkmale wie im Exterieur-Balkendiagramm) bzw. ,Einfach' (nur wichtigste Merkmale) die Anzahl der angezeigten Exterieur-Merkmale in der Kuhschwerpunkte-Ansicht variiert werden.

#### Gesamtzuchtwertgewicht: Standard ,Hoch'

In die Berechnung des optimalen Anpaarungswertes (OAW) geht der GZW des Stieres ein. Das Gewicht des GZW kann zwischen ,Hoch' (Faktor 1), ,Mittel' (Faktor 0,75) und ,Gering' (Faktor 0,5) verändert werden. Erklärungen dazu sind bei der Beschreibung des OAW zu finden.

Achtung: ,Speichern' nicht vergessen!

# 4. STIERPOOL

| Angaarung        | Tier     |           |       |      |     |     |       |       |       |        |      |      |     |          |      |      |          | Hilfe  | Abr | melden | RINDERZUCH |
|------------------|----------|-----------|-------|------|-----|-----|-------|-------|-------|--------|------|------|-----|----------|------|------|----------|--------|-----|--------|------------|
| Stierpool        |          |           |       |      |     |     |       |       |       |        |      | 80   |     | immor 25 | 26   | Name | Max Must | ermann |     |        | AUSTRIA    |
|                  |          |           |       |      |     |     |       |       |       |        |      |      |     |          |      |      |          |        |     |        |            |
| Betrieb Zuchtver | band Be: | samungsst | ation | Alle |     |     |       |       |       |        |      |      |     |          |      |      |          |        |     |        |            |
|                  |          |           |       |      |     |     |       |       |       | Stierp | loo  |      |     |          |      |      |          |        |     |        |            |
|                  |          |           |       |      |     |     |       |       |       |        |      | 20 🖛 |     |          |      |      |          |        |     |        |            |
| LNR/HBNR         | Name     | Station   | GZW   | MW   | FW  | FIT | M-kg  | F-%   | E-%   | ND     | PERS | MBK  | ZZ  | FRUm     | KVLp | KVLm | тотр     | TOTm   | BEF | HORN   | Aktionen   |
| AT 143.031.916   | GS MG    |           | 142   | 134  | 99  | 127 | +1374 | -0,21 | •0,03 | 123    | 112  | 109  | 107 | 107      | 115  | 95   | 114      | 105    | -5  |        | Löschen    |
| DE 08 13516428   | WILLE    |           | 147   | 136  | 103 | 126 | +1396 | -0,18 | +0,03 | 117    | 122  | 118  | 111 | 100      | 106  | 111  | 113      | 112    | 2   |        | Löschen    |
| DE 09 44001466   | HUMPERT  |           | 140   | 128  | 121 | 117 | +1059 | 0,05  | 0,06  | 117    | 96   | 107  | 110 | 92       | 105  | 104  | 109      | 106    | 0   |        | Löschen    |
|                  |          |           |       |      |     |     |       |       |       |        |      |      |     |          |      |      |          |        |     |        | Hinzufügen |

Hier finden Sie die für die Anpaarungsvorschläge verwendeten Stiere mit ihren aktuellen Zuchtwerten.

Es gibt zwei relevante Stierpools:

#### • Betrieb

Hier sehen Sie die Stiere aus Ihrem Betriebs-Stierpool. Diese Liste ist zuerst leer und kann/sollte von Ihnen befüllt werden. Sie können Stiere hinzufügen und löschen.

#### Zuchtverband

Hier sehen Sie die Stiere Ihres Zuchtverbands.

# Aktionen

#### Stier hinzufügen

Durch Klicken auf den Button ,Hinzufügen' im Betriebs-Stierpool öffnet sich die Stiersuchmaske um einzelne Stiere hinzuzufügen.

Hier können Sie nach Stieren (Lebensnummer oder Name) suchen und dann zum Betriebs-Stierpool hinzufügen ('Markierte hinzufügen'). Es können auch Natursprungstiere mit offiziellen Zuchtwerten hinzugefügt werden.

• Suche nach Lebensnummer: Eingabe der Lebensnummer mit Länderkennzeichen (z.B. AT 123.456.789 oder AT123456789). Die Eingabe von Punkten oder Leerzeichen bzw. Groß-/Kleinschreibung spielt keine Rolle.

• Suche nach Name: Eingabe des vollständigen Namens (z.B. RUDI, rudi, GS RAVE). Groß-/Kleinschreibung spielt keine Rolle, allerdings ist ein eventuell vorhandenes Präfix (z.B. GS oder AG) mit anzugeben! Wenn man sich nicht ganz sicher ist wie der Stier genau heißt, kann mit % als sogenannte wildcard gearbeitet werden. Z.B. könnte die Suche von z.B. rudi%, die Stiere RUDI, RUDI ET oder RUDI RED liefern. Falls es bei der Suche nach Name Probleme gibt, versuchen Sie es am besten nach Nummern!

Die Anzahl der maximal im Betriebspool zulässigen Stiere wird durch den Zuchtverband vorgegeben.

| An           | paarung                                                 |          |                              | Hilfe      | Abmelden | RINDERZUCHT |
|--------------|---------------------------------------------------------|----------|------------------------------|------------|----------|-------------|
| -            | Tierliste                                               |          | Betriebsnummer 2526 Name Max | Mustermann |          | AUSTRIA     |
| Su<br>©<br>© | chen nach<br>Herdebuchnr.<br>Lebensnr. RAUHREIF<br>Name | Suchen   |                              |            |          |             |
|              | 1 er er                                                 | 20 💌     |                              |            |          |             |
|              | Lebensnr. / Herdebuchnr.                                | Name     |                              |            |          |             |
| 0            | AT 585.768.545                                          | RAUHREIF |                              |            |          |             |
| 0            | DE 09 18565143                                          | RAUHREIF |                              |            |          |             |
| -            | AT 805 717 572                                          | RAUHREIF |                              |            |          |             |

Durch Klicken auf ,Neue Selektion' können durch die Vorgabe von Mindestkriterien mehrere Stiere aus allen vorhandenen Stieren ausgewählt und in den Betriebspool übernommen werden.

Achtung: Dadurch werden alle vorher im Betriebspool vorhandenen Stiere ersetzt!

| Suber poor         Permetaname         22.00         Permetaname         Permetaname         Permetaname           Subtrivertishterien (min.)                                                                                                    | Chiamast                                                                                                    | 2007           |               |          |          |      |       |         |          |     |     | and a contract |     |     |      | Constantine Statements | -    |      |      | AUST      |  |  |  |  |  |
|----------------------------------------------------------------------------------------------------|----------------------------------------------------------------------------------------------------|----------------|---------------|----------|----------|------|-------|---------|----------|-----|-----|----------------|-----|-----|------|------------------------|------|------|------|-----------|--|--|--|--|--|
| Zuchtwertkufterien (min.)                                                                                                    | Stierpool                                                                                                    |                |               |          |          |      |       |         |          |     |     | Betriebs       |     |     |      | tame Max               |      |      |      | I SAMES   |  |  |  |  |  |
| Zuchtwertkrikerien (min.)         Gesamtzuchtwert         Nich-kg         Persistenz         Persistenz                                                                                                    |                                                                                                    |                |               |          |          |      |       |         |          |     |     |                |     |     |      |                        |      |      |      |           |  |  |  |  |  |
| Zuchtweitzlichteren (min.)       Zuchtweitzlichteren (min.)         Gesamtzuchtweit 135       Fitzeswert 112         Michweit 2000       Persistenz         Michweit 2000       Persistenz         Befruchtongsweit 2000       Befruchtongsweit 2000         Befruchtongsweit 2000       Befruchtongsweit 2000         Allgemeine Kriterien 2000       Fremidgen, -% (max.)         Station       Fremidgen, -% (max.)         Befruchtongsweit 2000       Envelopente 2000         Genotypen       Envelopente 2000         Herere suchen       Envelopente 2000         Ext       Markerte Stiere hinzufügen         Kere suchen       Envelopente 2000         Ext       Markerte Stiere hinzufügen                                                                                                    | -                                                                                                    | Acres 1        |               |          |          |      |       |         |          |     |     |                |     |     |      |                        |      |      |      |           |  |  |  |  |  |
| Generative:       112         Witch-kg       Persisten?         Witch-kg       Persisten?         Befruchtbarkeit       Persisten?         Befruchtbarkeit       Befruchtbarkeit         Biewella-fig       Pruchtbarkeit         Befruchtbarkeit       Befruchtbarkeit         Biewella-fig       Pruchtbarkeit         Befruchtbarkeit       Befruchtbarkeit         Biewella-fig       Pruchtbarkeit         Biewella-fig       Pruchtbarkeit         Biewella-fig       Pruchtbarkeit         Biewella-fig       Pruchtbarkeit         Befruchtbarkeit       Befruchtbarkeit         Biewella-fig       Pruchtbarkeit         Biewella-fig       Pruchtbarkeit         Biewella-fig       Pruchtbarkeit         Biewella-fig       Pruchtbarkeit         Biewella-fig       Pruchtbarkeit         Biewella-fig       President         Biewella-fig       President         Biewella-fig       President         Biewella-fig       President         Biewella-fig       President         Biewella-fig       President         Biewella-fig       President         Biewella-fig       President                                                                                                    | Zuchtweitkriterier                                                                                                    | (min.)         |               |          |          |      |       |         |          |     |     |                |     |     |      |                        |      |      |      |           |  |  |  |  |  |
| Mich-kg<br>Peristenz<br>Peristenz<br>Pe | Gesamtzuchtwert                                                                                                    | 135            | Fitnesswert   |          | 112      |      |       |         |          |     |     |                |     |     |      |                        |      |      |      |           |  |  |  |  |  |
| Mich-kg       Persistenz         Fett-%s       Melkbarkelt         Divelbarkelt       Befruchtungswert         Rafbeverlauf pat_/mat.       Totgeburten pat_/mat.         Totgeburten pat_/mat.       Totgeburten pat_/mat.         Station       Premdgen,-%s (max.)         Genotypen       Femodgen.         domatatus       •         tere suchen       •         Katleverte Stiere hinzufugen       •         Allgemeine Kriterien       •         Station       Premdgen,-%s (max.)         Genotypen       •         domatatus       •         tere suchen       •         Station       •         Allgemeine Kriterien       •         Herkerte Stiere hinzufugen       •         tere suchen       •         tere suchen       •         LNR/HBNR       Name       Station         G2 **       *         *       *       *         *       *       *         *       *       *         *       *       *         *       *       *         *       *       *       *         *                                                                                                    | Milchwert                                                                                                    |                | Nutzungsdaus  | 51       |          |      |       |         |          |     |     |                |     |     |      |                        |      |      |      |           |  |  |  |  |  |
| reit-% Meikbarkait<br>Elvei8-% Meikbarkait<br>Elvei8-% Meikbarkait<br>Elvei8-% Meikbarkait<br>Befruchtungswert<br>Kalbeverlauf pat./mat.<br>Totpeburten pat./mat.<br>Totpeburten pat./mat.<br>Totpeburt                                                                                                    | Milch-kg                                                                                                    |                | Persistenz    |          |          |      |       |         |          |     |     |                |     |     |      |                        |      |      |      |           |  |  |  |  |  |
| Elwei3-% Pruchtbarkeit<br>Befruchtungswert<br>Kalbeverfauf pat./mat.<br>Totgeburten pat./mat.<br>Allgemeine Kriterien<br>Station Fremidgen% (max.)<br>Gemotypen<br>Hernstatus<br>Totgeburten pat./mat.<br>Station Fremidgen% (max.)<br>Gemotypen<br>Hernstatus<br>Totgeburten pat./mat.                                                                                                    | Fett-%                                                                                                    |                | Melkbarkeit   |          |          |      |       |         |          |     |     |                |     |     |      |                        |      |      |      |           |  |  |  |  |  |
| Befruchtungswert<br>Kalbeverlauf pat./mat.           Allgemeine Kritterten<br>Station           Fremidgen% (max.)                                                                                                    | Elweiß-%                                                                                                    |                | Fruchtbarkeit |          | <u> </u> |      |       |         |          |     |     |                |     |     |      |                        |      |      |      |           |  |  |  |  |  |
| Kalbeverlauf pat./mat.         Aligemeine kritterien         Station       Fremdgen** (max.)         Genötypen         Horinatatuä         itere suchen                                                                                                    |                                                                                                    |                | Befruchtungs  | wert     |          |      |       |         |          |     |     |                |     |     |      |                        |      |      |      |           |  |  |  |  |  |
| Allgemeine Kriterien         Station       Fremdigen% (max.)         Genotypen         Horristatus         Tere suchen             tere suchen             LNR/HBNR       Name       Station       GZW       MW       M-kg       F-%       MBK       FIT       AD       PERS       FBK       BEF       KVLp       KVLp       KVLp       TOTs       TOTm       HORN       FW                                                                                                    |                                                                                                    |                | Kalbeverlauf  | pat./mat |          | 1    |       |         |          |     |     |                |     |     |      |                        |      |      |      |           |  |  |  |  |  |
| Allgemeine Kriterien         Station       Fremdgen,-% (max.)         Gemotypen         Hornstatus         itere suchen         tiere suchen         LNR/HBNR       Name         Station       GZW         MWW       M-kg         F.*%       MBK         FT       ND         PERS       FBK         BEF       KVLp         Kame       Station         GZW       MW         MAR       F-*%         MBK       FIT         NO       PERS       FBK         BEF       KVLp       KVLp         K       135       127       +830       -0.07       10.06       107       129       118       100       104       0       133       98       123       119                                                                                                    |                                                                                                    |                | Totgeburten a | at./mat  |          |      |       |         |          |     |     |                |     |     |      |                        |      |      |      |           |  |  |  |  |  |
| Aligemeine Kriterien         Station       Fremdigen,-% (max.)         Gendtypen         Hornstatu3         Image: Station         Kiere suchen             Station             Kiere suchen             Station             Kiere suchen             Station             Station             Station             Station             Station             Station             Station       G2W       MW       M-kg       F-%       MBK       FIT       ND       PERS       FBK       BEF       K/Lp       K/Lp       TOTIN       HORN       FW                                                                                                    |                                                                                                    |                |               |          |          |      |       |         |          |     |     |                |     |     |      |                        |      |      |      |           |  |  |  |  |  |
| Genotypen           Hornstatus           Intere suchen           Stere suchen             Stere suchen             Stere suchen             Stere suchen             Stere suchen             Stere suchen             Stere suchen             Stere suchen             Intere suchen             Stere suchen             Station           Station         GZW MW M-kg         F-%         QB PERS         FBK         SEF         VULP         TOTO TOTIN         HORN MRN         FMS         GEnder Stere                                                                                                    | Station                                                                                                    |                | Fremdgen,-%   | (max.)   |          |      |       |         |          |     |     |                |     |     |      |                        |      |      |      |           |  |  |  |  |  |
| Homstatus<br>tiere suchen<br>UNR/HBNR Name Station GZW MW M-kg F-% E-% MBK FIT ND PERS FBK BEF KVLp KVLm TOTp TOTm HORN FW<br>AT 063.994.717 VARENA 135 127 +830 -0,07 ≠0,05 107 129 118 100 104 0 133 96 123 119                                                                                                    | Genotypen                                                                                                    |                |               |          |          |      |       |         |          |     |     |                |     |     |      |                        |      |      |      | _         |  |  |  |  |  |
| Address States         States         Altres States         Altres States                                                                                                    | de la contra de la contra de la contra de la contra de la contra de la contra de la contra de la contra de la c                                                                                              | 1.1.1.1        |               |          |          |      |       |         |          |     |     |                |     |     |      |                        |      |      |      |           |  |  |  |  |  |
| Stere suchan         Gefunderse Stiere         Stere Stiere         LNR/HBNR       Name       Station       G2W       MW       M-kg       FBK       BEF       KVLm       TOTM       HORN       FW         AT 063.994.717       VARENA       135       127       +830       -0,07       *0,06       107       129       118       100       104       0       133       98       123       119       International colspan="6">International colspan="6">International colspan="6">International colspan="6">Value                                                                                                    | Hornstatus                                                                                                    | 1.00           |               |          |          |      |       |         |          |     |     |                |     |     |      |                        |      |      |      |           |  |  |  |  |  |
| Gefunderse binzufugen         Gefunderse binzufugen         LNR/HBNR       Name       Station       GZW       MW       MBK       FBK       BEF       KVLp       KVLp                                                                                                    | tiere suchen                                                                                                    |                |               |          |          |      |       |         |          |     |     |                |     |     |      |                        |      |      |      |           |  |  |  |  |  |
| Berkverte Stiere hinzufügen           Gefunderse stere           LNR/HBNR         Name         Station         GZW         MW         M-BK         FBK         BEF         KVLp         KVLp <th colspan="5" k<="" td=""><td></td><td></td><td></td><td></td><td>_</td><td></td><td></td><td></td><td></td><td></td><td>_</td><td></td><td>_</td><td>_</td><td>_</td><td></td><td></td><td></td><td></td><td></td></th>                                                                                                    | <td></td> <td></td> <td></td> <td></td> <td>_</td> <td></td> <td></td> <td></td> <td></td> <td></td> <td>_</td> <td></td> <td>_</td> <td>_</td> <td>_</td> <td></td> <td></td> <td></td> <td></td> <td></td> |                |               |          |          |      |       |         |          | _   |     |                |     |     |      | _                      |      | _    | _    | _         |  |  |  |  |  |
| Markierte Stiere hinzufügen         Gefunderse biezefügen         LNR/HBNR       Name       Station       GZW       MW       M-Kg       E-%       MBK       FBK       BEF       KVLp       KVLm       TOTM       HORN, FW         AT 063.994.717       VARENA       I 35       127       +830       -0,07       =0,05       128       118       100       104       0       133       98       123       119                                                                                                    |                                                                                                    |                |               |          |          |      |       |         |          |     |     |                |     |     |      |                        |      |      |      |           |  |  |  |  |  |
| Gefunde=sters           1         2                                                                                                    | ück Markierte S                                                                                                    | itiere hinzufi | igen          |          |          |      |       |         |          |     |     |                |     |     |      |                        |      |      |      |           |  |  |  |  |  |
| LNR/HBNR       Name       Station       GZW       MH       MBK       FIR       BEF       KVLp       KVLp       TOTm       HORN, FW         AT 063.994.717       VARENA       135       127       +830       -0,07       +0,06       107       129       118       100       104       0       133       98       123       119                                                                                                    |                                                                                                    |                |               |          |          |      |       |         |          |     |     |                |     |     |      |                        |      |      |      |           |  |  |  |  |  |
| LNR/HBNR         Name         Station         GZW         MW         M-kg         F-%         E-%         MBK         FIT         ND         PERS         FBK         BEF         KVLp         KVLm         TOTp         TOTm         HORN         FW           AT 063.994.717         VARENA         135         127         +830         -0,07         +0,06         107         129         118         100         104         0         133         98         123         119                                                                                                    |                                                                                                    |                |               |          |          |      |       | Gefunde | ne Stier | e   |     |                |     |     |      |                        |      |      |      |           |  |  |  |  |  |
| LNR/HBNR         Name         Station         GZW         MW         M-kg         F-%         E-%         MBK         FIT         ND         PERS         FBK         BEF         KVLp         KVLp         TOTp         TOTm         HORN         FW           AT 063.994.717         VARENA         135         127         +830         -0,07         +0,06         107         129         118         100         104         0         133         98         123         119                                                                                                    |                                                                                                    |                |               |          |          |      |       | 1 2     | P> P     | 2   | 0 - |                |     |     |      |                        |      |      |      | 1 million |  |  |  |  |  |
| AT 063.994.717 VARENA 135 127 +830 -0.07 +0.06 107 129 118 100 104 0 133 98 123 119                                                                                                    | LNR/HBNR                                                                                                    | Name           | Station       | GZW      | MW       | M-kg | F-96  | E-%     | МВК      | FIT | ND  | PERS           | FBK | BEF | KVLp | KVLm                   | TOTE | TOTM | HORN | FW        |  |  |  |  |  |
|                                                                                                    | AT 063.994.717                                                                                                    | VARENA         | 6-            | 135      | 127      | +830 | -0,07 | +0,06   | 107      | 129 | 118 | 100            | 104 | 0   | 133  | 98                     | 123  | 119  |      |           |  |  |  |  |  |

# Stier löschen

Durch Klicken auf den Button ,Löschen' im Betriebs-Stierpool wird der Stier aus dem Pool entfernt.

#### **Zuchtwertdatenbank**

Durch Klicken auf den Stiernamen öffnet sich die Zuchtwertdatenbank der ZAR/ ZuchtData-Homepage in einem neuen Fenster.

#### Sortieren

Durch Klicken auf die Spaltenüberschrift werden die Daten in der Tabelle nach den Werten in dieser Spalte aufsteigend oder absteigend sortiert. RINDERZUCHT AUSTRIA - ANPAARUNGSPLANER

# 5. TIERLISTE

| Ar             | paarung                                  | Tier                                             |                         | _      |          |          |                |                          | Hilfe Abmel            | den RINDERZUCH  |
|----------------|------------------------------------------|--------------------------------------------------|-------------------------|--------|----------|----------|----------------|--------------------------|------------------------|-----------------|
| -              | Tierl                                    | iste                                             |                         |        |          |          |                | Betriebsnummer 2526      | Name Max Mustermann    | AUSTRIA         |
| B<br>Inzi<br>S | erechnu<br>uchtstufe<br>uche –<br>Alle © | ngsparameter<br>3.0 • nur g<br>Anpaarungszeitrau | genotypisier<br>m Suchr | nt 🖾 n | ur nachl | kommen   | geprüft        |                          |                        |                 |
| Zuri           | ick                                      | Kuhschwerpunkte fi                               | ir Auswahl              | Anpa   | arungsv  | orschlag | für Auswahl    |                          |                        |                 |
|                |                                          |                                                  |                         |        |          |          | Tie            | erliste                  |                        |                 |
|                |                                          |                                                  |                         |        |          |          | 1 2            | ao at 20 💌               |                        |                 |
| 們              | SNR                                      | LNR                                              | Name                    | Rasse  | Lakt     | Tage     | Sollkalbedatum | Vatername                | Muttervatername        | Bullenvorschlag |
|                |                                          | AT 139.884.516                                   | ZALI                    | FL.    | 2        | 178      |                | GS WATSON AT 074.607.109 | MANDL AT 410.617.633   | WILLE 13.12.11  |
|                |                                          | AT 139.892.516                                   | LEA                     | FL.    | 2        | 241      | 28.05.2012     | GS RAU AT 653.713.345    | RENNMER DE 08.07129762 | GS MG 13.12.11  |
| 10             |                                          | AT 139.893.616                                   | SIA                     | FL     | 2        | 151      |                | GS RAU AT 653.713.345    | MANDL AT 410.617.633   |                 |
| 121            |                                          | AT 139.900.416                                   | BURGL                   | FL     | 2        | 153      |                | RAINER DE 09 32627221    | HOFHERR DE 09 34198910 |                 |

In der Tierliste werden alle belegfähigen Tiere des Betriebes angezeigt. Dies sind alle Kühe und weibliche Jungtiere mit einem Mindestalter von 450 Tagen; dieses Mindestalter kann in der Ansicht Einstellungen geändert werden.

Angezeigt werden die Stallnummer (SNR), die Lebensnummer (LNR), Name und Rasse des Tieres, die aktuelle Laktationszahl (Lakt), der Abstand von der letzten Abkalbung (Tage), das aktuelle Sollkalbedatum, Namen und Lebensnummern des Vaters und Muttersvaters des Tieres. Falls für dieses Tier bereits ein Stiervorschlag erfasst wurde, wird der erst gereihte Stier in der Spalte Bullenvorschlag angezeigt.

## Auswahlmöglichkeiten

Standardmäßig werden alle Tiere angezeigt - die Anzeige kann jedoch hinsichtlich Anpaarungszeitraum eingeschränkt werden.

| Suche -  |                    |     |            |     |            | <br>   |
|----------|--------------------|-----|------------|-----|------------|--------|
| O Alle O | Anpaarungszeitraum | von | 01.02.2012 | bis | 02.03.2012 | Suchen |

Durch Klicken auf den Kreis links von Anpaarungszeitraum und Eingabe des Zeitraums der Belegung - am besten über die Kalenderfunktion (Klicken auf das Kalendersymbol ) und Suchen werden die Tiere entsprechend eingeschränkt.

# Ändern von Berechnungsparametern

| Berechnungsparame | ter               |                         |
|-------------------|-------------------|-------------------------|
| Inzuchtstufe 3,0  | nur genotypisiert | 🔲 nur nachkommengeprüft |

#### Inzuchtstufe ändern:

Mittels Drop-Down-Menü kann die für den Anpaarungsvorschlag angewendete Inzuchtstufe geändert werden. Der Standardwert liegt bei 3,0, dieser Wert kann in der Ansicht Einstellungen geändert werden.

#### Stierauswahl einschränken:

Hier können Sie den Stierpool, welcher Ihnen zu Verfügung steht, weiter einschränken.

Es gibt 2 Möglichkeiten:

#### • nur genotypisiert:

für die Anpaarungsvorschläge werden solche Stiere verwendet, welche nur einen genomisch geschätzten Zuchtwert haben, aber noch nicht nachkommengeprüft sind

#### nur nachkommengeprüft:

für die Anpaarungsvorschläge werden nur nachkommengeprüfte Stiere verwendet

# Aktionen

#### <u>Sortieren</u>

Durch Klicken auf die Spaltenüberschrift werden die Daten in der Tabelle nach den Werten in dieser Spalte aufsteigend oder absteigend sortiert.

#### Auswählen der Tiere

Markieren Sie die gewünschten Tiere durch Klicken in der ersten Spalte der Tierliste. Durch Klicken des Kästchens in der Kopfzeile werden alle Tiere markiert. Nachdem Tiere markiert sind, können Sie folgende Auswahl treffen:

-> ,Kuhschwerpunkte für Auswahl' - Sie gelangen in die Ansicht Kuhschwerpunkte (5.1)

-> ,Anpaarungsvorschläge für Auswahl' - Sie gelangen in die Ansicht Anpaarungsvorschläge (5.2)

## <u>Abstammungsansicht</u>

Durch Klicken auf die Tier-Lebensnummer wechseln Sie zur Abstammungsansicht des Tieres.

Hier können Sie zwischen einer 3- ('Abstammung') und 5-Generationen-Ansicht ('Ahnentafel') wählen.

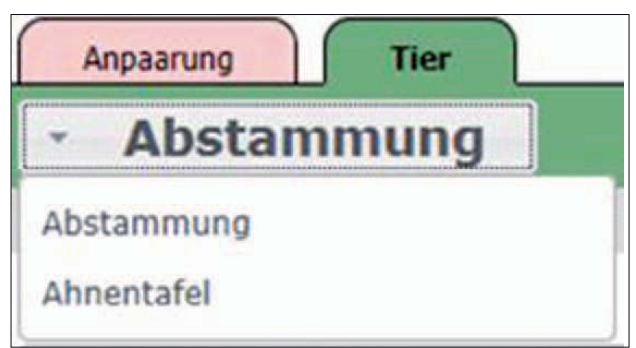

Durch Klicken der Blätterpfeile kann man zwischen den Tieren der ausgewählten Ansicht wechseln. Beim Klicken auf das "Auswahl öffnen" Symbol offnet sich eine Auswahltabelle aller Tiere der vorher ausgewählten Ansicht.

Durch Klicken auf den Link ,Drucken' erhalten Sie eine PDF-Ansicht, die sowohl gedruckt als auch als Datei gespeichert werden kann.

3-Generationen-Ansicht:

| Abstammung                                                                                                    | Betriebsn                                                                                                    | ummer   2525 Name   Max Mustermann                                                                       |                                  |
|----------------------------------------------------------------------------------------------------|----------------------------------------------------------------------------------------------------|----------------------------------------------------------------------------------------------------|----------------------------------|
|                                                                                                    | - LEA AT 139.892                                                                                                    | .516 -                                                                                                   | 8.                               |
| LEA AT 139.892.516                                                                                                    | geb.: 08.01.2008                                                                                                    |                                                                                                    |                                  |
| inweis: Dies ist kein Abstammungsnachw                                                                                                    | is im Sinne der gesetzlichen Bestimmungen.                                                                                                    |                                                                                                    |                                  |
|                                                                                                    |                                                                                                    | VV: RUMBA AT 623.710.746<br>A3<br>gGZW113 99% (FL)                                                       | VVV: RALBO<br>DE 09 11825633     |
|                                                                                                    | V: GS RAU AT 653.713.345 PBA<br>gGZW153 90% (FL) 16,3% P<br>MW 118 99% +731-0,17+17+0,00+26<br>FW 104 99% 111/91/101                                                   | NW 105 998 -9340,08140,21411<br>FW 107 998 112/91/110<br>FIT 106 998<br>F EX 2231T 111/120/ 91/ 99/(103) | VVM: STUTZI<br>AT 477.737.946    |
| EA         AT         139.892.516           (eb. 08.01.08(6.) W         Z           ZW 112 54% (FL)           W 107 53% +113+0,09+11+0,02+6           VIT 111 45% ND 108 32% Pers 94           Z 103 466 M 100 37% | FIT 128 97% ND 123 94% Pers 86 99%<br>FL-A F -/10 K 95/122 T 103/112 99%/99%<br>ZZ 118 99% M 103 99%<br>EX 637T 102/107/ 95/131/(101)<br>2716T 6.699 4,10 274 3,45 231 | VM: IRINA AT 353.632.433 ST<br>GZW 114 704 (FL) 254 R<br>MW 111 764 +484+0,00+20-0,07+12                 | 4 VMV: GS MALF<br>AT 040.568.233 |
| L: 504/448 10.416 543 352                                                                                                    |                                                                                                    | +5/4 305 9.552 4,34 415 3,29 31                                                                          | 4 VMM: IRISA<br>AT 288.300.433   |
| 305 6.348 5,03 319 3,57<br>2/1 305 6.348 5,03 319 3,57<br>L:1. 305 6.348 5,03 319 3,57<br>:1.9-7-7-7 KH:149                                                                                                    | 227<br>227<br>227<br>227<br>M: LEANDER AT 742.655.842                                                                                                    | MV: RENNMER DE 08 07129762<br>gGZW 88 998 (FL) 12,58 R<br>MW 96 998 -16740 33+16-0.03-8                  | MVV: RENNER<br>DE 09 28504510    |
| KZ 1/373<br>etzte K.: 02/15.05.11<br>el. 13.08.11 (1)<br>mit GS RUMGO AT 168.213.272                                                                                                    | GZW 93 50% (FL)<br>MW 93 60% -310+0,25+4-0,05-14<br>FIT 96 47% ND 93 32% Pers 107 60<br>ZZ 94 50% M 96 46%                                                             | FW 104 994 102/111/96<br>FIT 83 998<br>* EX 1972T 100/ 80/ 94/ 99/(103)                                  | MVM: EMIRA<br>DE 08 05828089     |
|                                                                                                    | LL: 2119/1875 47.511 2.486 1.568<br>1. 293 7.449 4.32 322 3.34 24<br>+6/5 302 7.634 5.22 398 3.30 25<br>HL:4. 305 8.517 5.52 470 3.07 26<br>E:1.9-6-8-8 KH:145         | 9<br>2 MM: LUISI AT 315.463.715<br>GZW 89 53% (FL)<br>MW 83 86% -538+0,06-18-0,03-21                     | MMV: ENDER<br>AT 544.448.044     |
|                                                                                                    | M 1/3,63 ZKZ 5/383                                                                                                    | +3/2 305 7.001 4,60 322 3,46 24                                                                          | 2 MMM: LUNDI<br>AT 280.145.615   |

# 5-Generationen-Ansicht:

| Ahnentafel     |                              | Betrie                                                                                                    | bsnummer 2526 Name                                                                                                    | Max Mustermann                   |                                   |
|----------------|------------------------------|----------------------------------------------------------------------------------------------------|----------------------------------------------------------------------------------------------------|----------------------------------|-----------------------------------|
|                | -                            | LEA AT 139.8                                                                                                    | 392.516                                                                                                    | +                                |                                   |
| LEA AT 139.8   | 392.516 geb.: 0              | 8.01.2008                                                                                                    |                                                                                                    |                                  |                                   |
|                |                              |                                                                                                    |                                                                                                    | and the second second second     | Managements, and a series of the  |
|                |                              | V: RALBO                                                                                                    | V: RADI<br>DE 09 25952548                                                                                                    | V: REDAD<br>M: MINKA             | CH 711620016730<br>DE 09 25781729 |
|                |                              | DE 09 11825633                                                                                                    | M: WISKY<br>DE 09 24976220                                                                                                    | V: BALBO<br>M: WUTZEL            | DE 09 25265555<br>DE 09 24797426  |
|                | V: RUMBA<br>AT 623.710.746   | M: STUTZI                                                                                                    | V: HARKO<br>AT 305.988.946                                                                                                    | V: HASSAN<br>M: ORMA             | DE 09 28286513<br>AT 247.215.946  |
|                |                              | AT 477.737.946                                                                                                    | M: SENTA<br>AI 437.029.746                                                                                                    | V: HOLT<br>M: SUMSI              | AT 386.867.446<br>AT 372.890.346  |
| V: GS RAU      |                              | V: GS MALF                                                                                                    | V: MORELLO<br>AT 842.871.443                                                                                                    | V: MARIO<br>M: HOFDAME           | AT 123.994.348<br>AT 623.040.343  |
| AT 653.713.345 |                              | AT 040.568.233                                                                                                    | M: GRANADA<br>AT 009.699.633                                                                                                    | V: HALF<br>M: GRATZIE            | DE 09 28431956<br>AT 574.438.632  |
|                | M: IRINA<br>AT 353.632.433   | .01.2008         V: RALBO<br>DE 09 11825633       V: RADI<br>DE 09 25952548       V: REDAD<br>M: MINKA         M: WISKY<br>DE 09 24976220       V: BALBO<br>M: WUTZEL         M: STUTZI<br>AT 477.737.946       V: HARKO<br>M: SENTA<br>AT 477.737.946       V: HARKO<br>M: SENTA<br>AT 437.029.746       V: HASSAN<br>M: SUMSI         V: GS MALF<br>AT 040.568.233       V: MORELLO<br>M: GRANADA<br>AT 288.300.433       V: MORELLO<br>M: GRANADA<br>M: GRANADA<br>M: GRANADA<br>M: GRANADA<br>M: GRANZDE<br>M: IRISA<br>AT 288.300.433       V: HAU RED<br>DE 05 05328629       V: HALF<br>M: FRAUKE         V: RENNER<br>DE 09 28504510       V: REDAD<br>M: WILLA<br>DE 09 28370047       V: GS HANN<br>M: EMIRA<br>DE 08 05828089       V: METIST<br>M: EMIRA<br>DE 08 05828089       V: EGEL<br>DE 09 15512806       V: EGEL<br>M: SABINE | V: HILION RED<br>M: FRAUKE VG88                                                                                                    | US 12.040<br>DE 05 05328631      |                                   |
|                |                              | AT 288.300.433                                                                                                    | : RALBO<br>DE 09 11825633       V: RADI<br>DE 09 25952548       V: REDAD<br>M: MINKA         : STUTZI<br>AT 477.737.946       V: HARKO<br>M: SENTA<br>AT 437.029.746       V: HASSAN<br>M: GRAA         : STUTZI<br>AT 477.737.946       V: HARKO<br>M: SENTA<br>AT 437.029.746       V: HASSAN<br>M: GRAA         : GS MALF<br>AT 040.568.233       V: MORELLO<br>AT 942.871.443       V: MARIO<br>M: HOFDAME         : IRISA<br>AT 288.300.433       V: HAU RED<br>DE 05 05328629       V: HALF<br>M: FRAUKE VG88         : IRISA<br>AT 288.300.433       V: REDAD<br>M: IRIS<br>AT 311.161.432       V: MARIO<br>M: MILLA<br>DE 09 28504510         : RENNER<br>DE 09 28504510       V: REDAD<br>CH 711620016730       V: DAN RED<br>M: ASTRID         1: EMIRA<br>DE 08 05828089       V: METIST<br>M: ENTST<br>DE 09 28370047       V: METOR<br>M: ESTER         1: EMIRA<br>DE 08 05201875       V: EGAL<br>M: EMMA       V: EGAL<br>M: ESTER         V: EOEL<br>DE 09 15512806       V: EGELHOF<br>M: SABINE | AT 261.604.441<br>AT 267.545.641 |                                   |
|                |                              | V: RENNER                                                                                                    | V: REDAD<br>CH 711620016730                                                                                                    | V: JAN RED<br>M: ASTRID          | US 1.599.157<br>CH 711620014361   |
|                |                              | DE 09 28504510                                                                                                    | M: WILLA<br>DE 09 28370047                                                                                                    | V: PERUTZ<br>M: WICKI            | DE 09 79321153<br>DE 09 28254924  |
|                | V: RENNMER<br>DE 08 07129762 | M: EMIRA                                                                                                    | V: METIST<br>DE 09 21763888                                                                                                    | V: METEOR<br>M: ESTER            | DE 09 20833988<br>DE 09 21636311  |
|                |                              | DE 08 05828089                                                                                                    | M: EMMINENCE<br>DE 08 05201875                                                                                                    | V: EGAL<br>M: EMMA               | DE 08 05098546<br>DE 08 05178579  |
| M: LEANDER     |                              | V: ENDER                                                                                                    | V: EGEL<br>DE 09 15512806                                                                                                    | V: EGELHOF<br>M: SABINE          | DE 09 21074641<br>DE 09 20766911  |
| AT 742.655.842 |                              | AT 544.448.944                                                                                                    | M: LAUBE<br>AT 240.425.644                                                                                                    | V: HARDEN<br>M: LIESL            | DE 09 24703635<br>AT 020.326.944  |
|                | M: LUISI<br>AT 315.463.715   | M: LUNDT                                                                                                    | V: HARO<br>AT 398.387.341                                                                                                    | V: HARKO<br>M: PIRI              | AT 305.988.946<br>AT 349.743.141  |
|                |                              | AT 280.145.615                                                                                                    | M: LUXL                                                                                                    | V: PESO                          | AT 140.664.444                    |

# 5.1 Kuhschwerpunkte

|         |           |           |        |       |     | ZALI AT 139.884.516 nach             | stes Tier | >     |     |                  |  |
|---------|-----------|-----------|--------|-------|-----|--------------------------------------|-----------|-------|-----|------------------|--|
| Verber  | sserunnen | Zuchtwert | Leicht | Stark | KO  | Männel im Exterieur (Al)             | Leicht    | Stark | KO  | Recücksichtigung |  |
| Milch-  | kg        | +122      |        |       |     | Rahmen zu klein                      |           |       |     | Hornlosigkeit    |  |
| Fett-9  | 5         | -0.04     | -      |       | 101 | Rahmen zu groß                       | -         | 100   |     |                  |  |
| Eiweiß  | -96       | +0,10     | -      | m     |     | Bemuskelung schwach                  |           | 1.000 |     |                  |  |
| Melkba  | arkeit    | 116       | -      | im    |     | Fundament schlecht                   |           |       |     |                  |  |
| Zellaid | n :       | 88        |        |       |     | Euter schlecht                       |           | 1     |     |                  |  |
| Person  | 1002      | 92        |        | 1     |     | Körperlänge kurz                     |           |       |     |                  |  |
| Nutzur  |           |           |        |       |     | Hüftbreite schmal                    | III       | 100   |     |                  |  |
| Kalber  | verlauf   | 108       |        |       | 10  | Rumpftiefe seicht                    | 1         | 1     | 10  |                  |  |
| Frucht  | barkeit   | 99        | 1      | 1     | 101 | Beckenneigung zu eben                |           |       |     |                  |  |
| Fleisch | hleistung | 106       | 10     | 10    |     | Beckenneigung stark abfallend        |           | 100   |     |                  |  |
|         |           |           |        |       |     | Sprunggelenkswinkel steil            | -         | -     |     |                  |  |
|         |           |           |        |       |     | Sprunggelenkswinkel gesäbelt         | E.        |       |     |                  |  |
|         |           |           |        |       |     | Sprunggelenksausprägung voll         |           | -     |     |                  |  |
|         |           |           |        |       |     | Fessel durchtrittig                  |           |       |     |                  |  |
|         |           |           |        |       |     | Klassemrachten niedrig               |           |       | 13  |                  |  |
|         |           |           |        |       |     | Voreuterlänge kurz                   |           | -     |     |                  |  |
|         |           |           |        |       |     | Schenkeleuterlänge kurz              |           |       | 111 |                  |  |
|         |           |           |        |       |     | Viceuturaulhangung inches            |           |       |     |                  |  |
|         |           |           |        |       |     | Zentralband zu wenig ausgeprägt      |           |       |     |                  |  |
|         |           |           |        |       |     | Euterbaden tief                      |           | -     |     |                  |  |
|         |           |           |        |       |     | Strichlänge kurz                     | B         | 1     | -   |                  |  |
|         |           |           |        |       |     | Strichlänge lang                     |           |       |     |                  |  |
|         |           |           |        |       |     | Strichdicke dünn                     | 1         |       | 10. |                  |  |
|         |           |           |        |       |     | Strichdicke dick                     | -         | 10    |     |                  |  |
|         |           |           |        |       |     | Strichplatzierung (vorne) weit außen |           |       |     |                  |  |
|         |           |           |        |       |     | Strichmellung (hinten) nach außer    |           | 11-1- |     |                  |  |
|         |           |           |        |       |     | After-/Nebenstrichen vorhanden       | 100       | 100   |     |                  |  |

In diese Ansicht gelangen Sie nur durch Markieren von Tieren und Klicken auf den Button ,Kuhschwerpunkte für Auswahl' in der Ansicht Tierliste. Hier können Sie für jedes Tier auswählen, welche Merkmale bei der Stierauswahl verstärkt berücksichtigt werden sollen.

Durch Klicken auf die Buttons ,voriges Tier' und ,nächstes Tier', können Sie zwischen den vorausgewählten Tieren wechseln und jeweils die Schwerpunkte setzen.

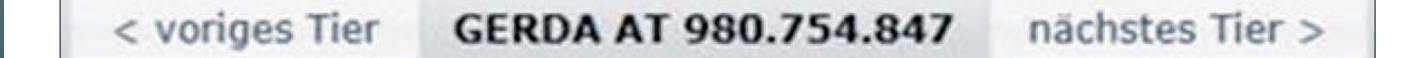

# Aktionen

## Festlegung der Kriterien

Vom Programm werden aufgrund der Zuchtwerte der Kuh (eigener bzw. Ahnenindex (AI)) bzw. einer eventuell vorhandenen Exterieurbeschreibung (LB) Schwächen automatisch farblich markiert (hellrot bzw. dunkelrot) und je nach Auswahl bei den Einstellungen (siehe Einstellungen ,Schwächen bzw. Exterieurmängel automatisch berücksichtigen') auch automatisch ausgewählt. Man kann hier die einzelnen Kriterien frei wählen und auch vom Programm vorgeschlagene Schwächen wegklicken, wenn man damit nicht einverstanden ist. Man kann hier auch Merkmale anklicken, bei denen das Tier selbst keinen Mangel hat, aber man möchte, dass dieses Merkmal bei der Stierauswahl verstärkt berücksichtigt wird.

Durch Anklicken in der KO-Spalte werden zusätzlich Mindestzuchtwerte verlangt (siehe weiter unten). Die KO-Kriterien sind allerdings nur sehr vorsichtig einzusetzen, weil dadurch sehr gute Stiere nur wegen eines einzelnen Merkmals ausgeschlossen werden können.

## Spezialfall Kalbeverlauf:

Beim unter ,Kalbeverlauf' angegebenen Zuchtwert handelt es sich um den maternalen Kalbeverlaufs-ZW der Kuh. Wenn der Kalbeverlauf farblich markiert ist, haben Sie folgende Möglichkeiten:

- leicht ausgewählt: paternaler Kalbeverlaufs-ZW des Stieres mind. 94
- stark ausgewählt: pat. KVL-ZW des Stieres mind. 100
- leicht + KO ausgewählt: pat. KVL-ZW des Stieres mind. 106
- stark + KO ausgewählt: pat. KVL-ZW des Stieres mind. 112

Zusätzlich wird der maternale KVL-ZW abhängig von der Markierung bei der Berechnung des OAW berücksichtigt. Dadurch wird der Kalbeverlauf für diese Anpaarung entsprechend berücksichtigt (paternal) und auch der längerfristigen züchterischen Verbesserung des Kalbeverlaufs (maternal) Rechnung getragen.

## Erklärungen zur farblichen Markierung:

- Zuchtwertkriterien (linke Tabelle):

• hellrot: ZW liegt mind. 1/2 Standardabweichung unter dem Durchschnitt (bei Relativ-ZW  $\leq$  94)

• dunkelrot: ZW liegt mind. 1 Standardabweichung unter dem Durchschnitt (bei Relativ-ZW  $\leq$  88)

- Exterieurkriterien (rechte Tabelle):

• hellrot: ZW (AI) zählt zu den schlechtesten 15% in diesem Merkmal in Österreich bzw. Lineare Beschreibung (LB) weicht leicht vom Zuchtziel ab

• dunkelrot: ZW (AI) zählt zu den schlechtesten 5% in Österreich in diesem

Merkmal bzw. Lineare Beschreibung (LB) weicht stark vom Zuchtziel ab 17 Details zu den genauen Werten sind im Anhang zu finden (Standardabweichungen, Exterieurgrenzen).

#### Erklärungen zum KO-Kriterium:

- Zuchtwertkriterien (linke Tabelle):

Wenn bei einem ZW-Merkmal KO ausgewählt wird, muss der Stier-ZW bei leicht mind. 1 Standardabweichung (bei Relativ-ZW 12 Punkte) bzw. bei stark 2 Standardabweichungen (24 Punkte) über dem Kuh-ZW liegen.

**Achtung:** KO ist bei den ZW-Kriterien anders als beim Exterieur nur für farblich markierte Merkmale möglich!

- Exterieurkriterien (rechte Tabelle):

Wenn bei einem Exterieurmerkmal KO ausgewählt wird, muss der Stier-ZW bei leicht über 106 (bzw. unter 94) bzw. bei stark über 112 (bzw. unter 88) liegen. Die ZW-Richtung hängt von der erwünschten Richtung des Merkmals ab (z.B. bei "Euter schlecht' sind höhere ZWe des Stieres erwünscht, bei "Sprunggelenkswinkel gesäbelt' niedrigere).

Das KO-Kriterium kann auch bei nicht farblich markierten Exterieurmerkmalen gesetzt werden.

#### Spezialfall Hornlosigkeit:

Bei Markierung des Merkmales Hornlosigkeit, werden nur genetisch hornlose Stiere vorgeschlagen (PP, Pp, PP\* und Pp\*).

#### **Anpaarungsvorschläge**

Durch Klicken auf den Button ,Anpaarungsvorschlag' werden für die einzelne Kuh Anpaarungsvorschläge berechnet und Sie wechseln in die Ansicht Anpaarungsvorschläge. Wenn Sie mit ,Zurück' in die Tierliste wechseln und dann auf 'Anpaarungsvorschläge für Auswahl' klicken, werden für alle markierten Tiere unter Berücksichtigung der gesetzten Kuhschwerpunkte die Anpaarungsvorschläge berechnet.

#### **Wunschbulle**

Durch Klicken auf den Button ,Wunschbulle hinzufügen' öffnet sich die Stiersuchmaske.

Hier können Sie nach Stieren suchen und dann in die Stierauswahl aufnehmen. Wenn der Stier dann später bei den Anpaarungsvorschlägen aufscheint, wird er dort farbig markiert.

Durch Klicken auf den Button ,Wunschbulle löschen' kann der Stier wieder aus der Auswahlliste entfernt werden.

#### <u>Drucken</u>

Durch Klicken auf den Link ,Drucken' erhalten Sie die Liste ,Mängel im Exterieur' mit allen in der Tierliste ausgewählten Tieren.

Die Liste dient zur Erfassung der Exterieurmängel vor Ort im Stall. Vorausgefüllt sind Mängel aufgrund des Ahnenindex bzw. der Linearen Beschreibung.

|                       | AT 1<br>ZALI<br>(AI) | 39.884 | .516 | AT 139.892.516<br>LEA<br>(AI) |     |    |  |  |
|-----------------------|----------------------|--------|------|-------------------------------|-----|----|--|--|
| Mängel                | A                    | L/S    | ко   | A                             | L/S | ко |  |  |
| Rahmen zu klein       |                      |        | 1.00 |                               |     |    |  |  |
| Rahmen zu groß        |                      |        |      |                               |     |    |  |  |
| Bemuskelung schwach   |                      |        |      |                               |     |    |  |  |
| Fundament schlecht    | S                    | S      |      | L                             | L   |    |  |  |
| Euter schlecht        |                      |        |      |                               |     | 1  |  |  |
| Körperlänge kurz      | -                    |        |      |                               |     |    |  |  |
| Hüftbreite schmal     |                      |        |      |                               |     |    |  |  |
| Rumpftiefe seicht     |                      |        |      |                               |     |    |  |  |
| Beckenneigung zu eben |                      |        |      | L                             | L   |    |  |  |

A = automatische farbliche Markierung L/S = leichter bzw. starker Mangel ausgewählt

KO = KO-Kriterium

#### <u>Zurück</u>

Durch Klicken auf den ,Zurück' Button gelangen Sie in die Ansicht Tierliste.

# 5.2 Anpaarungsvorschläge

| Anpaar       | ung Tier                   |           |                      |        |     |     |     |        |          |       |       |     |            |          |     |      |          | Hit        | fe Al | omelden | RINI | DERZUCHI                                |
|--------------|----------------------------|-----------|----------------------|--------|-----|-----|-----|--------|----------|-------|-------|-----|------------|----------|-----|------|----------|------------|-------|---------|------|-----------------------------------------|
| Tie          | rliste                     |           |                      |        |     |     |     |        |          |       |       |     | Bettiebsin | unmer :: |     | Nam  | e (Max M | isternainn |       |         | A    | USTRIA                                  |
|              |                            |           |                      |        |     |     |     |        |          |       |       |     |            |          |     |      |          |            |       |         |      | Drucken                                 |
| le viele Sti | ere sollen angezeigt werde | m 5 - ok  |                      |        |     |     |     |        |          |       |       |     |            |          |     |      |          |            |       |         |      |                                         |
|              |                            |           |                      |        |     |     |     |        |          |       |       |     |            |          |     |      |          |            |       |         |      |                                         |
| Zurück       | Speichern                  |           |                      |        |     |     |     |        |          |       |       |     |            |          |     |      |          |            |       |         |      |                                         |
|              |                            |           |                      |        |     |     | An  | paarur | Igsvorsc | hläge |       |     |            |          |     |      |          |            |       |         |      | - A A A A A A A A A A A A A A A A A A A |
| SNR/ RF      | LNR/ Vorschlag             | Name      | Anmerkung/ Vater LNR | UAW    | GZW | MW  | FW  | FIT    | M-Kg     | F-%   | E %   | ND  | PERS       | MBK      | 22  | FRUm | KVLD     | KVLm       | TOIP  | IUIm    | BEF  | Notiz/ IF                               |
| 1.4          | AT 139.892.516             | LEA       |                      | 12.11  | 112 | 107 | 103 | 111    | +113     | +0,09 | +0,02 | 108 | 94         | 100      | 103 | 106  | 99       | 111        | 101   | 106     |      | Notiz                                   |
|              | Kalb_1                     | WILLE     | DE 08 13516428       | 173,44 | 130 | 122 | 103 | 119    | +755     | -0,05 | +0,03 | 113 | 108        | 109      | 107 | 103  | 103      | 111        | 107   | 109     | -2   | 0,82 %                                  |
|              | Kalb_2                     | GS MG     | AT 143.031.916       | 162,41 | 12/ | 121 | 101 | 119    | +719     | -0,06 | -0,01 | 116 | 103        | 105      | 105 | 107  | 107      | 104        | 108   | 106     | -5   | 3,04 %                                  |
|              | Kalb_3                     | WALDBRAND | DE 09 40100513       | 154,02 | 126 | 117 | 106 | 116    | +452     | +0,06 | +0,07 | 112 | 105        | 111      | 106 | 101  | 107      | 106        | 109   | 107     | 4    | 2                                       |
|              | Kalb_4                     | WILDWEST  | DE 09 40759262       | 151,21 | 123 | 117 | 105 | 112    | +471     | +0,11 | +0,05 | 105 | 101        | 102      | 102 | 105  | 100      | 117        | 106   | 113     | 2    | 2                                       |
|              | Kalb_5                     | WESTERN   | AT 661.547.207       | 148,00 | 118 | 110 | 106 | 114    | +259     | +0,10 | +0,03 | 113 | 105        | 101      | 109 | 103  | 93       | 112        | 96    | 100     | 3    | 7                                       |
| Zurück       | Speichern                  | 1         |                      |        |     |     |     |        |          |       |       |     |            |          |     |      |          |            |       |         |      |                                         |

In diese Ansicht gelangen Sie nur durch Markieren von Tieren und Klicken auf den Button ,Anpaarungsvorschlag für Auswahl' in der Ansicht Tierliste oder ,Anpaarungsvorschlag' in der Ansicht Kuhschwerpunkte.

Hier finden Sie die errechneten Anpaarungsvorschläge für die zuvor ausgewählten Tiere.

In den Zeilen für die anzupaarenden Tiere finden Sie die aktuellen Zuchtwerte des Tieres.

Mittels Klick auf den Button in der ersten Spalte öffnen sich die Anpaarungsvorschläge für dieses Tier. In jeder Zeile finden Sie nun die Informationen zu dem möglichen Kalb aus der Anpaarung. In den Vorschlagszeilen werden für den Stier der Name, die Lebensnummer sowie der errechnete optimale Anpaarungswert (OAW) angezeigt, dahinter für die möglichen Kälber die vorgeschätzten Zuchtwerte (Ahnenindex).

Falls zuvor in der Ansicht Kuhschwerpunkte ein Wunschbulle eingefügt wurde, wird dieser hier nun farbig markiert.

# Auswahlmöglichkeiten

Standardmäßig werden die fünf erstgereihten Stiere angezeigt, Wie viele Stiere sollen angezeigt werden 5 • Ok

diesen Wert können Sie mittels Drop-Down-Menü auf bis zu zehn Stiere ändern.

# Aktionen

20

#### <u>Abstammungsansicht</u>

Durch Klicken auf die Tier-Lebensnummer öffnet sich in einem neuen Fenster die 3-Generationen-Abstammungsansicht des Tieres.

## <u>Kuhschwerpunkte</u>

Durch Klicken auf den Tiernamen öffnen sich in einem neuen Fenster die Kuhschwerpunkte des Tieres (nur zur Ansicht, nicht zum Bearbeiten).

ANPAARUNGSPLANER - RINDERZUCHT AUSTRIA

#### Zuchtwertdatenbank

Durch Klicken auf die Stier-Lebensnummer öffnet sich die Zuchtwertdatenbank der ZAR/ZuchtData-Homepage in einem neuen Fenster.

#### Vorschläge reihen

Die Anpaarungsvorschläge werden nach dem optimalen Anpaarungswert (OAW) gereiht. Die Vorschläge, welche Sie speichern wollen, müssen Sie durch Vergabe einer Reihungsnummer (1 bis max. 3) markieren. Dabei können Sie die Reihenfolge von OptiBull übernehmen oder selbst wählen.

#### <u>Notiz</u>

Durch Klicken auf den Button ,Notiz' in den Tier-Zeilen öffnet sich ein Notizfeld. Hier können Sie für das jeweilige Tier eine Notiz erfassen, welche gespeichert wird und später im Archiv ersichtlich ist.

#### **Inzuchtkoeffizient**

Durch Klicken auf den 🔐 Button in den Kalb-Zeilen

wird der Inzuchtkoeffizient des möglichen Kalbes

berechnet. Aufgrund zu langer Laufzeiten wird dieser nicht generell berechnet.

#### <u>Drucken</u>

Durch Klicken auf den Link ,Drucken' erhalten Sie eine PDF-Ansicht, die sowohl gedruckt als auch als Datei gespeichert werden kann.

| RINDI | RZUCHT<br>STRIA | Burgenländischer Rinderzuchtverband |                         |          |     |     |     |     | ŀ    | Anp   | aar   | ung   | - V     | ors   |     | agliste<br>3.01.2012 |          |          |          |          |     |           |
|-------|-----------------|-------------------------------------|-------------------------|----------|-----|-----|-----|-----|------|-------|-------|-------|---------|-------|-----|----------------------|----------|----------|----------|----------|-----|-----------|
| Betri | eb 2            | 2526                                | Max                     | Musterma | nn  |     |     |     |      |       | 12    | 34 Te | stdorf, | Ort 1 | 234 |                      |          |          |          |          |     |           |
| SNR   | LNR/ Vorschla   | ag Name                             | Anmerkung/<br>Vater-LNR | OAW      | GZW | MW  | FW  | FIT | M-Kg | F-%   | E-%   | ND    | PERS    | мвк   | ZZ  | FRU<br>m             | KVL<br>p | KVL<br>m | тот<br>р | TOT<br>m | BEF | Notiz/ IF |
|       | AT 139.892      | 2.516 LEA                           | 25                      | 12.11    | 112 | 107 | 103 | 111 | +113 | +0,09 | +0,02 | 108   | 94      | 100   | 103 | 106                  | 99       | 111      | 101      | 106      |     | 19        |
|       | Kalb_1          | WIL                                 | E DE 08 13516428        | 173,44   | 130 | 122 | 103 | 119 | +755 | -0,05 | +0,03 | 113   | 108     | 109   | 107 | 103                  | 103      | 111      | 107      | 109      | 2   | 0,82 %    |
|       | Kalb_2          | GS M                                | IG AT 143.031.916       | 162,41   | 127 | 121 | 101 | 119 | +719 | -0,06 | -0,01 | 116   | 103     | 105   | 105 | 107                  | 107      | 104      | 108      | 106      | -5  | 3,04 %    |
|       | Kalb_3          | WALDBRAN                            | ID DE 09 40100513       | 154,02   | 126 | 117 | 106 | 116 | +452 | +0,06 | +0,07 | 112   | 105     | 111   | 106 | 101                  | 107      | 106      | 109      | 107      | 4   |           |
|       | Kalb_4          | WILDWE                              | ST DE 09 40759262       | 151,21   | 123 | 117 | 106 | 112 | +471 | +0,11 | +0,05 | 105   | 101     | 102   | 102 | 105                  | 100      | 117      | 106      | 113      | 2   |           |
|       | Kalb_5          | WESTER                              | RN AT 661.547.207       | 148,03   | 118 | 110 | 106 | 114 | +259 | +0,10 | +0,03 | 113   | 105     | 101   | 109 | 103                  | 93       | 112      | 96       | 100      | 3   |           |

## Vorschläge speichern

Durch Klicken auf den Button ,Speichern' werden die markierten Anpaarungsvorschläge gespeichert. Sie werden dadurch automatisch zur Ansicht Archiv weitergeleitet.

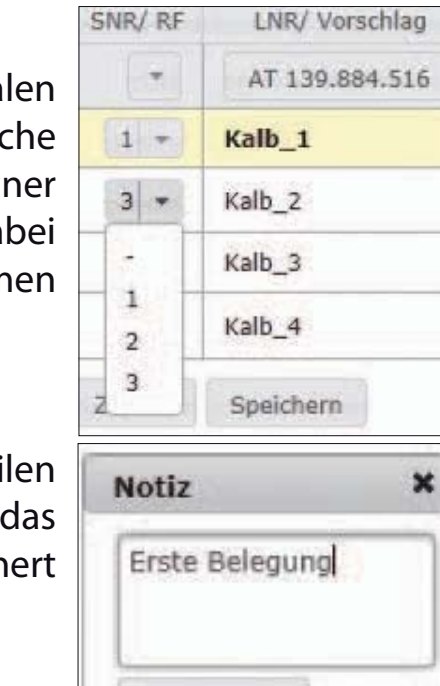

Speichern

# 6. BETRIEBSSTATISTIK

| Anpaarung   | Т         | ier     | _           | _         | _            | _         | _        | _       | Hilfe          | Abmelden | RINDERZUCH |
|-------------|-----------|---------|-------------|-----------|--------------|-----------|----------|---------|----------------|----------|------------|
| Betriebs    | ssta      | tistik  |             |           | Betriebs     | nummer    | 2526     | Name N  | lax Mustermann |          | AUSTRIA    |
|             |           |         |             |           |              |           |          |         |                |          |            |
|             |           |         |             |           |              |           |          |         |                |          |            |
|             |           |         |             |           |              |           |          |         |                |          |            |
| Betriebs    | smit      | tel im  | Vergl       | eich :    | zum D        | ourch     | schnit   | t Ihrer |                |          |            |
|             |           |         | Ка          | sse (     | FL)          |           |          |         |                |          |            |
| 10% der bes | ten Betri | ebe     |             |           |              |           |          |         | Betrie         | bsmittel | 1          |
|             |           |         |             |           |              |           |          |         | Name           | ZW       |            |
| *           | +         | +       | +           | +         | +            | *         | 100      | *       | Milch-kg       | +156     |            |
|             |           | 1       | -           |           | -            |           |          |         | Fett-%         | -0,06    |            |
| Rassemittel |           |         |             | -         |              | _         | -        |         | Elweiß-%       | +0,02    |            |
| Venterio    |           |         |             |           |              |           |          |         | Melkbarkeit    | 101      |            |
|             |           |         |             |           |              |           |          |         | Zelizahi       | 103      |            |
|             |           |         |             |           |              |           |          |         | Persistenz     | 104      |            |
|             |           |         |             |           |              |           |          |         | Nutzungsda     | uer 104  |            |
|             | *         | *       | ÷           | ÷         | N            | 5         | 1<br>1   | é.      | Kalbeverlau    | f 101    |            |
| [th-1       | Fett-     | veiß-   | arke        | ellza     | isten        | sdaun     | rerla    | arke    | Fruchtbarke    | it 101   |            |
| M           |           | EW      | Melkt       | 2.        | Pers         | tzung     | Kalbev   | rucht   |                | l.       |            |
|             | 2         |         | 1.5.0.00010 |           | 100 at 100 a | N         | 1        |         |                |          |            |
|             |           | ♦ 25% c | ler bestei  | n Betrieb | e 🛛 Betr     | lebsmitte | <u>.</u> |         |                |          |            |

Hier werden für Ihren Betrieb die durchschnittlichen Zuchtwerte der einzelnen Merkmale, im Vergleich zum Rassenmittel und zu den Ergebnissen der 10% bzw. 25% besten Betriebe dargestellt.

# 7. ARCHIV

| Anpaarung                  | Tier      |                |       |                      |     |     |      |     |        |       |       |     |             |        |     |      |          | Hilf       | e At | melden | RIND | ERZUCH  |
|----------------------------|-----------|----------------|-------|----------------------|-----|-----|------|-----|--------|-------|-------|-----|-------------|--------|-----|------|----------|------------|------|--------|------|---------|
| <ul> <li>Archiv</li> </ul> |           |                |       |                      |     |     |      |     |        |       |       | ŧ   | letrietrsnu | nmer 2 |     | Name | e Max Mu | istermanin |      |        | A    | ISTRIA  |
|                            |           |                |       |                      |     |     |      |     |        |       |       |     |             |        |     |      |          |            |      |        |      | Drucker |
| Suche                      |           |                |       |                      |     |     |      |     |        |       |       |     |             |        |     |      |          |            |      |        |      |         |
|                            |           |                |       | lee C                |     |     |      |     |        |       |       |     |             |        |     |      |          |            |      |        |      |         |
| Anpaarungsvorsc            | hlage von | 18.01.2012     |       | bis                  |     | Su  | chen | _   | _      |       |       |     |             |        |     |      |          |            |      |        |      |         |
|                            |           |                |       |                      |     |     |      |     | Archiv |       |       |     |             |        |     |      |          |            |      |        |      |         |
| Datum                      | SNR/ RF   | LNR/ Vorschläg | Name  | Anmerkung/ Vater-LNR | GZW | MW  | FW   | FIT | м-ка   | F-%   | E-%   | ND  | PERS        | MBK    | ZZ  | FRUm | KVLp     | KVLm       | тотр | TOTm   | BEF  | Notiz   |
| * 18.01.2012               |           | AT 139.892.516 | LEA   |                      | 112 | 107 | 103  | 111 | +113   | +0,09 | +0,02 | 108 | 94          | 100    | 103 | 105  | 99       | 111        | 101  | 105    |      | Notiz   |
|                            | 1         | Kalb_2         | GS MG | AT 143.031.916       | 127 | 121 | 101  | 119 | +719   | -0,06 | -0,01 | 116 | 103         | : 105  | 105 | 107  | 107      | 104        | 108  | 105    | -5   |         |
|                            | 2         | Kalb_1         | WILLE | DE 08 13516428       | 130 | 122 | 103  | 119 | +755   | -0,05 | +0,03 | 113 | 108         | 109    | 107 | 103  | 103      | 111        | 107  | 109    | 2    |         |

Hier sehen Sie die bereits gespeicherten Anpaarungsvorschläge.

Durch Klicken auf den ,Suchen' Button werden alle Vorschläge angezeigt. Diese Anzeige kann durch Eingabe - am besten über die Kalenderfunktion - eines ,Datum von' und ein<u>es</u>,Datum bis' eingeschränkt werden.

Mittels Klick auf den 💽 Button in der ersten Spalte, öffnen sich die Anpaarungsvorschläge für dieses Tier.

# Aktionen

#### **Zuchtwertdatenbank**

Durch Klicken auf die Stier-Lebensnummer öffnet sich die Zuchtwertdatenbank der ZAR/ZuchtData-Homepage in einem neuen Fenster.

#### <u>Notiz</u>

Durch Klicken auf den Button ,Notiz' - in den Tier-Zeilen - öffnet sich das Notizfeld, hier sehen Sie die Notiz, welche zuvor in der Ansicht Anpaarungsvorschläge eingetragen wurde.

#### <u>Drucken</u>

Durch Klicken auf den Link ,Drucken' erhalten Sie eine PDF-Ansicht, die sowohl gedruckt als auch als Datei gespeichert werden kann.

| RINDERZU<br>AUSTRI | CHT<br>A                                            | Burg           | jenländiscl | her Rinder<br>ngaben ohne Gewähr | zuchtverban    | d                          | Anpa                             | Anpaarungsliste<br>18.01.2012 |  |  |  |
|--------------------|-----------------------------------------------------|----------------|-------------|----------------------------------|----------------|----------------------------|----------------------------------|-------------------------------|--|--|--|
| Betrieb            | Betrieb 2526 Max Mustermann 1234 Testdorf, Ort 1234 |                |             |                                  |                |                            |                                  |                               |  |  |  |
|                    |                                                     | Tier           |             | Buller                           | vorschlag      |                            | berücksichtigte                  |                               |  |  |  |
| SNR                | Name                                                | LNR            | KDAT        | Name                             | LNR            | Schw                       | ächen                            | KO-Kriterien                  |  |  |  |
|                    | LEA                                                 | AT 139.892.516 | 15.05.2011  | GS MG                            | AT 143.031.910 | 6 Persistenz               | Fundament schlecht               | the part of the later         |  |  |  |
|                    |                                                     |                |             | WILLE                            | DE 08 1351642  | 8 Beckenneigung zu<br>eben | Sprunggelenksauspr<br>ägung voll |                               |  |  |  |
|                    |                                                     |                |             |                                  |                | Fessel durchtrittig        | Klauentrachten<br>niedrig        |                               |  |  |  |

# 8. ANHANG

# 8.1 Der optimale Anpaarungswert (OAW)

Der optimale Anpaarungswert (OAW) stellt das Reihungskriterium der vorgeschlagenen Stiere dar. Er errechnet sich aus dem GZW des Stieres und Zu- und Abschlägen entsprechend der ausgewählten Schwächen der Kuh. Der OAW ist daher für jede Stier-Kuh-Kombination unterschiedlich.

Die Berechnung soll anhand eines Beispiels erklärt werden.

#### 1. Ausgangspunkt:

GZW plus 2 Punkte pro Standardabweichung über bzw. unter dem Durchschnitt für den ZW-Fundament und ZW-Euter

Anmerkung: Der GZW wird standardmäßig ganz gewichtet (Faktor 1 bei Gesamtzuchtwert-Gewicht, Hoch'), kann aber in den Einstellungen auf 0,75 (,Mittel') bzw. 0,5 (,Niedrig') reduziert werden.

## **Beispiel:**

Stier XY: GZW 143, ZW-Fu 117, ZW-Eu 111 Fu: ((117-100)/12<sup>#</sup>) = 17/12 = 1,417 Std.abw. -> 1,417 \* 2 Pkte pro Std.abw. = 2,83 Eu: ((111-100)/12<sup>#</sup>) = 11/12 = 0,917 -> 0,917 \* 2 = 1,83

<sup>#</sup> genetische Standardabweichung (siehe Tabelle 1)

OAW = 143 + 2,83 + 1,83 = <u>147,67</u>

#### 2. Gewünschte Verbesserungen in ZW-Kriterien (Kuhschwerpunkte):

OAW aus Punkt 1 plus 3 Punkte pro Standardabweichung über bzw. unter dem Durchschnitt für ausgewählte Merkmale, Limitierung auf insgesamt maximal 20 Punkte, negative Abweichungen werden doppelt gewichtet

#### **Beispiel:**

#### Kuh A:

Gewünschte Verbesserungen:

Milch-kg leicht (=1), Eiweiß-% leicht (=1), Melkbarkeit stark (=2) -> insgesamt 4 Kriterien -> wegen Limitierung auf max. 20 Punkte max. je 5 Punkte für Mkg und E% bzw. 10 Punkte für Melkbarkeit

#### Stier XY auf Kuh A:

ZWe Stier XY: ZW-Mkg +1356, ZW-E% -0,02, ZW-Mbk 120 Mkg: ((1356-0)/570#) = 1356/570 = 2,379 Std.abw. -> 2,379 \* 3 Pkte pro Std.abw.\* 1 (=leicht) = 7,1 -> auf 5,0 limitiert E%: ((-0,02-0)/0,14#) = -0,02/0,14 = -0,143 -> -0,143 \* 3 \* 1 (=leicht) \* 2 (= neg. doppelt) = -0,86 Mbk: ((120-100)/12#) = 20/12 = 1,667 -> 1,667 \* 3 \* 2 (=stark) = 10,0 # genetische Standardabweichung (siehe Tabelle 1)

OAW = 147,67 + 5,0 -0,86 +10,0 = <u>161,81</u>

#### 3. Gewählte Exterieur-Mängel (Kuhschwerpunkte):

OAW aus Punkt 1+2 plus 3 Punkte pro Standardabweichung über bzw. unter dem Durchschnitt für ausgewählte Merkmale, Limitierung auf insgesamt maximal 20 Punkte, negative Abweichungen werden doppelt gewichtet

#### **Beispiel:**

#### Kuh A:

Schwächen der Kuh:

Rahmen stark zu klein (=2), Striche stark zu kurz (=2), Striche leicht zu dünn (=1) -> insgesamt 5 Kriterien -> wegen Limitierung auf max. 20 Punkte max. 4 Punkte für Strichdicke und je 8 für Rahmen und Strichlänge

#### Stier XY auf Kuh A:

ZWe Stier XY: Rahmen 111, Strichlänge 78, Strichdicke 98 Rahmen:  $((111-100)/12^{#}) = 11/12 = 0,917$  Std.abw. -> 0,917 \* 3 Pkte pro Std.abw. \* 2 (=stark) = 5,5 Strichlänge:  $((78-100)/12^{#}) = -22/12 = -1,833 -> -1,833 * 3 * 2$  (=stark) \* 2 (neg. doppelt) = -22,0 -> auf -8,0 limitiert Strichdicke:  $((98-100)/12^{#}) = -2/12 = -0,167 -> -0,167 * 3 * 1$  (=leicht) \* 2 (neg. doppelt) = -1,0 <sup>#</sup> genetische Standardabweichung (siehe Tabelle 1)

OAW = 161,81 +5,5 -8,0 -1,0 = <u>158,31</u>

Auf diese Weise wird für jede Stier-Kuh-Kombination der OAW berechnet, die Stiere entsprechend gereiht und die ersten 5 (bis 10) als Anpaarungsvorschläge ausgegeben.

# 8.2 Genetische Standardabweichungen

|                   | Fleckvieh | Braunvieh | Holstein | Pinzgauer | Grauvieh |
|-------------------|-----------|-----------|----------|-----------|----------|
| Milch-kg          | 570       | 543       | 561      | 570       | 513      |
| Fett-%            | 0,24      | 0,24      | 0,28     | 0,24      | 0,22     |
| Eiweiß-%          | 0,14      | 0,14      | 0,13     | 0,14      | 0,13     |
| alle weiteren ZWe | 12        | 12        | 12       | 12        | 12       |

Tabelle 1: Genetische Standardabweichungen für die einzelnen Merkmale und Rassen

Diese Werte spielen bei der farblichen Markierung bei den Kuhschwerpunkten (ZW-Merkmale) eine Rolle. Liegt der ZW der Kuh ½ Standardabweichung unter dem Durchschnitt (0 bei Milch-kg, Fett-% und Eiweiß-% bzw. 100 bei allen Relativ-ZWen), wird das Merkmal hellrot (leicht) bzw. bei 1 Std.abw. dunkelrot (stark) markiert. Außerdem muss bei Auswahl von KO bei den ZW-Merkmalen der Stier 1 (leicht) bzw. 2 (stark) Standardabweichungen über dem Kuh-Zuchtwert liegen. Außerdem werden die genetischen Standardabweichungen für die Berechnung des OAW benötigt (siehe 8.1).

# 8.3 Exterieurgrenzen

Bei den Exterieurgrenzen handelt es sich um die Werte, die der farblichen Markierung bei den Kuhschwerpunkten zugrunde liegen.

#### **Beispiel:**

Wenn das Euter einer Kuh beim Fleckvieh bei der Linearen Beschreibung (LB) mit der Note 4 (oder schlechter) bewertet wurde, wird ,Euter schlecht' als starker Mangel dunkelrot markiert (siehe Tabelle 2). Falls keine LB vorliegt, gilt das Gleiche für einen Ahnenindex für das Euter von ≤94. Bei Anklicken von KO muss der vorgeschlagene Stier in diesem Fall beim Euter einen ZW von mind. 112 haben.

Falls die Kuh bei der Strichdicke mit 7 beschrieben wurde, wird ,Strichdicke dick' als leichter Mangel hellrot gekennzeichnet. Bei Auswahl von KO muss in diesem Fall der vorgeschlagene Stier einen ZW für Strichdicke von maximal 94 aufweisen.

|                                      | Line              | eare              | Ahr    | en-    |                                    | V      | •     |
|--------------------------------------|-------------------|-------------------|--------|--------|------------------------------------|--------|-------|
|                                      | Besch             | r. (LB)           | inde   | x (AI) |                                    | ĸ      | 0     |
| Merkmal                              | leicht            | stark             | leicht | stark  | <b>G</b> / <b>K</b> <sup>1</sup> ) | leicht | stark |
| Rahmen zu klein                      | 138 <sup>2)</sup> | 135 <sup>2)</sup> | 96     | 93     | K                                  | 106    | 112   |
| Rahmen zu groß                       | 145 <sup>2)</sup> | 148 <sup>2)</sup> | 106    | 110    | G                                  | 94     | 88    |
| Bemuskelung schwach                  | 4                 | 3                 | 94     | 90     | K                                  | 106    | 112   |
| Fundament schlecht                   | 5                 | 4                 | 97     | 94     | K                                  | 106    | 112   |
| Euter schlecht                       | 5                 | 4                 | 98     | 94     | K                                  | 106    | 112   |
| Körperlänge kurz                     | 82                | 78                | 96     | 92     | K                                  | 106    | 112   |
| Hüftbreite schmal                    | 52                | 49                | 93     | 90     | K                                  | 106    | 112   |
| Rumpftiefe seicht                    | 75                | 73                | 94     | 91     | K                                  | 106    | 112   |
| Beckenneigung zu eben                | 4                 | 3                 | 95     | 91     | K                                  | 106    | 112   |
| Beckenneigung stark abfallend        | 7                 | 8                 | 106    | 110    | G                                  | 94     | 88    |
| Sprunggelenkswinkel steil            | 3                 | 2                 | 94     | 90     | K                                  | 106    | 112   |
| Sprunggelenkswinkel gesäbelt         | 6                 | 7                 | 105    | 108    | G                                  | 94     | 88    |
| Sprunggelenksausprägung voll         | 4                 | 3                 | 96     | 93     | K                                  | 106    | 112   |
| Fessel durchtrittig                  | 4                 | 3                 | 97     | 94     | K                                  | 106    | 112   |
| Klauentrachten niedrig               | 4                 | 3                 | 97     | 94     | K                                  | 106    | 112   |
| Voreuterlänge kurz                   | 4                 | 3                 | 96     | 91     | K                                  | 106    | 112   |
| Schenkeleuterlänge kurz              | 4                 | 3                 | 95     | 91     | K                                  | 106    | 112   |
| Voreuteraufhängung locker            | 4                 | 3                 | 94     | 92     | K                                  | 106    | 112   |
| Zentralband zu wenig ausgeprägt      | 4                 | 3                 | 96     | 91     | K                                  | 106    | 112   |
| Euterboden tief                      | 5                 | 4                 | 97     | 94     | K                                  | 106    | 112   |
| Strichlänge kurz                     | 4                 | 3                 | 92     | 88     | K                                  | 106    | 112   |
| Strichlänge lang                     | 7                 | 8                 | 104    | 107    | G                                  | 94     | 88    |
| Strichdicke dünn                     | 4                 | 3                 | 95     | 91     | K                                  | 106    | 112   |
| Strichdicke dick                     | 7                 | 8                 | 105    | 108    | G                                  | 94     | 88    |
| Strichplatzierung (vorne) weit außen | 4                 | 3                 | 96     | 92     | Κ                                  | 106    | 112   |
| Strichstellung (hinten) nach außen   | 4                 | 3                 | 96     | 92     | Κ                                  | 106    | 112   |
| After-/Nebenstrichen vorhanden       | 8                 | 6                 | 98     | 95     | K                                  | 106    | 112   |

## Tabelle 2: Exterieurgrenzen beim Fleckvieh

<sup>1)</sup> G/K: G = größer gleich, K = kleiner gleich

<sup>2)</sup> Kreuzhöhe

| -                                | Line   | eare    | Ahn    | ien-   |                                    | K      | 0     |
|----------------------------------|--------|---------|--------|--------|------------------------------------|--------|-------|
|                                  | Besch  | r. (LB) | index  | k (AI) |                                    | N      | 0     |
| Merkmal                          | leicht | stark   | leicht | stark  | <b>G</b> / <b>K</b> <sup>1</sup> ) | leicht | stark |
| Rahmen zu klein                  | 76     | 71      | 99     | 95     | K                                  | 106    | 112   |
| Rahmen zu groß                   | 85     | 87      | 109    | 111    | G                                  | 94     | 88    |
| Becken schlecht                  | 74     | 69      | 96     | 92     | K                                  | 106    | 112   |
| Fundament schlecht               | 74     | 69      | 97     | 93     | K                                  | 106    | 112   |
| Euter schlecht                   | 74     | 70      | 98     | 95     | K                                  | 106    | 112   |
| Bemuskelung schwach              | 4      | 3       | 93     | 90     | K                                  | 106    | 112   |
| Brustbreite zu wenig             | 4      | 3       | 94     | 92     | K                                  | 106    | 112   |
| Rumpftiefe seicht                | 78     | 75      | 96     | 92     | K                                  | 106    | 112   |
| Oberlinie durchhängend           | 4      | 3       | 96     | 92     | K                                  | 106    | 112   |
| Beckenlänge kurz                 | 53     | 51      | 97     | 94     | K                                  | 106    | 112   |
| Beckenbreite schmal              | 32     | 30      | 95     | 92     | K                                  | 106    | 112   |
| Beckenneigung zu eben            | 4      | 3       | 95     | 91     | K                                  | 106    | 112   |
| Beckenneigung abfallend          | 7      | 8       | 108    | 112    | K                                  | 94     | 88    |
| Umdreher zu weit hinten          | 4      | 3       | 94     | 89     | K                                  | 106    | 112   |
| Sprunggelenkswinkel steil        | 3      | 2       | 94     | 90     | K                                  | 106    | 112   |
| Sprunggelenkswinkel gesäbelt     | 6      | 7       | 105    | 108    | G                                  | 94     | 88    |
| Sprunggelenksausprägung voll     | 4      | 3       | 97     | 94     | K                                  | 106    | 112   |
| Fessel durchtrittig              | 4      | 3       | 96     | 92     | K                                  | 106    | 112   |
| Klauentrachten zu niedrig        | 4      | 3       | 96     | 92     | K                                  | 106    | 112   |
| Voreuterlänge kurz               | 4      | 3       | 98     | 94     | K                                  | 106    | 112   |
| Hintereuterbreite schmal         | 4      | 3       | 96     | 93     | K                                  | 106    | 112   |
| Hintereuterhöhe tief             | 4      | 3       | 97     | 93     | K                                  | 106    | 112   |
| Zentralband zu wenig ausgeprägt  | 4      | 3       | 95     | 92     | K                                  | 106    | 112   |
| Eutertiefe zu tief               | 5      | 4       | 97     | 94     | K                                  | 106    | 112   |
| Voreuteraufhängung locker        | 4      | 3       | 98     | 95     | K                                  | 106    | 112   |
| Euterbalance gestuft             | 4      | 3       | 97     | 94     | K                                  | 106    | 112   |
| Strichlänge kurz                 | 4      | 3       | 93     | 87     | K                                  | 106    | 112   |
| Strichlänge lang                 | 7      | 8       | 104    | 109    | G                                  | 94     | 88    |
| Strichdicke dünn                 | 4      | 3       | 93     | 90     | K                                  | 106    | 112   |
| Strichdicke dick                 | 7      | 8       | 105    | 108    | G                                  | 94     | 88    |
| Strichplatzierung vorne weit     | 4      | 3       | 97     | 93     | K                                  | 106    | 112   |
| Strichplatzierung hinten eng     | 7      | 8       | 107    | 110    | G                                  | 94     | 88    |
| Strichstellung hinten nach außen | 4      | 3       | 96     | 93     | Κ                                  | 106    | 112   |
| After-/Nebenstrichen vorhanden   | 1      | 2       | 98     | 95     | G                                  | 106    | 112   |

Tabelle 3: Exterieurgrenzen beim Braunvieh

<sup>1)</sup> G/K: G = größer gleich, K = kleiner gleich

| ¥                                     | Line   | eare    | Ahr    | ien-   |                           | K      | 0     |
|---------------------------------------|--------|---------|--------|--------|---------------------------|--------|-------|
|                                       | Besch  | r. (LB) | index  | x (AI) |                           |        | Ŭ     |
| Merkmal                               | leicht | stark   | leicht | stark  | <b>G/K</b> <sup>1</sup> ) | leicht | stark |
| Milchtyp schlecht                     | 79     | 76      | 97     | 93     | K                         | 106    | 112   |
| Körper schlecht                       | 78     | 75      | 96     | 92     | K                         | 106    | 112   |
| Fundament schlecht                    | 78     | 75      | 99     | 96     | K                         | 106    | 112   |
| Euter schlecht                        | 78     | 75      | 99     | 96     | K                         | 106    | 112   |
| Größe zu klein                        | 143    | 140     | 97     | 93     | K                         | 106    | 112   |
| Größe zu groß                         | 153    | 156     | 109    | 112    | G                         | 94     | 88    |
| Milchcharakter derb                   | 4      | 3       | 96     | 92     | K                         | 106    | 112   |
| Körpertiefe wenig                     | 4      | 3       | 94     | 91     | K                         | 106    | 112   |
| Stärke schwach                        | 4      | 3       | 93     | 90     | K                         | 106    | 112   |
| Beckenneigung zu eben                 | 4      | 3       | 95     | 91     | K                         | 106    | 112   |
| Beckenneigung stark abfallend         | 6      | 7       | 106    | 110    | G                         | 94     | 88    |
| Beckenbreite schmal                   | 4      | 3       | 96     | 92     | K                         | 106    | 112   |
| Hinterbeinwinkel zu steil             | 4      | 3       | 93     | 90     | K                         | 106    | 112   |
| Hinterbeinwinkel zu gesäbelt          | 6      | 7       | 104    | 108    | G                         | 94     | 88    |
| Klauen flach                          | 4      | 3       | 96     | 93     | K                         | 106    | 112   |
| Sprunggelenk voll                     | 4      | 3       | 98     | 95     | K                         | 106    | 112   |
| Hinterbeinstellung hessig             | 4      | 3       | 97     | 94     | K                         | 106    | 112   |
| Bewegung lahm                         | 4      | 3       | 99     | 96     | K                         | 106    | 112   |
| Hintereuterhöhe tief                  | 4      | 3       | 98     | 94     | K                         | 106    | 112   |
| Zentralband schwach                   | 4      | 3       | 97     | 93     | K                         | 106    | 112   |
| Strichplatzierung (vorne) weit außen  | 4      | 3       | 96     | 93     | K                         | 106    | 112   |
| Strichplatzierung (hinten) weit außen | 4      | 3       | 96     | 93     | K                         | 106    | 112   |
| Vordereuteraufhängung lose            | 4      | 3       | 99     | 96     | K                         | 106    | 112   |
| Eutertiefe zu tief                    | 4      | 3       | 99     | 97     | K                         | 106    | 112   |
| Strichlänge kurz                      | 4      | 3       | 95     | 91     | Κ                         | 106    | 112   |
| Strichlänge lang                      | 6      | 7       | 106    | 110    | G                         | 94     | 88    |

## Tabelle 4: Exterieurgrenzen bei Holstein

<sup>1)</sup> G/K: G = größer gleich, K = kleiner gleich

| 3                                    | Lineare           |                   | Ahnen-     |       |                                    | КО     |       |
|--------------------------------------|-------------------|-------------------|------------|-------|------------------------------------|--------|-------|
|                                      | Beschr. (LB)      |                   | index (AI) |       |                                    |        |       |
| Merkmal                              | leicht            | stark             | leicht     | stark | <b>G</b> / <b>K</b> <sup>1</sup> ) | leicht | stark |
| Rahmen zu klein                      | 138 <sup>2)</sup> | 137 <sup>2)</sup> | 92         | 88    | Κ                                  | 106    | 112   |
| Rahmen zu groß                       | 145 <sup>2)</sup> | 146 <sup>2)</sup> | 106        | 108   | G                                  | 94     | 88    |
| Bemuskelung schwach                  | 4                 | 3                 | 93         | 88    | K                                  | 106    | 112   |
| Fundament schlecht                   | 5                 | 4                 | 97         | 94    | K                                  | 106    | 112   |
| Euter schlecht                       | 5                 | 4                 | 94         | 91    | K                                  | 106    | 112   |
| Körperlänge kurz                     | 88                | 87                | 95         | 92    | K                                  | 106    | 112   |
| Hüftbreite schmal                    | 52                | 50                | 92         | 89    | K                                  | 106    | 112   |
| Rumpftiefe seicht                    | 76                | 74                | 94         | 91    | K                                  | 106    | 112   |
| Beckenneigung zu eben                | 4                 | 3                 | 97         | 94    | K                                  | 106    | 112   |
| Beckenneigung stark abfallend        | 7                 | 8                 | 106        | 108   | G                                  | 94     | 88    |
| Sprunggelenkswinkel steil            | 3                 | 2                 | 95         | 92    | K                                  | 106    | 112   |
| Sprunggelenkswinkel gesäbelt         | 6                 | 7                 | 105        | 109   | G                                  | 94     | 88    |
| Sprunggelenksausprägung voll         | 5                 | 4                 | 94         | 91    | K                                  | 106    | 112   |
| Fessel durchtrittig                  | 5                 | 4                 | 97         | 94    | K                                  | 106    | 112   |
| Klauentrachten niedrig               | 5                 | 4                 | 96         | 91    | K                                  | 106    | 112   |
| Voreuterlänge kurz                   | 5                 | 4                 | 92         | 89    | K                                  | 106    | 112   |
| Schenkeleuterlänge kurz              | 5                 | 4                 | 95         | 92    | K                                  | 106    | 112   |
| Voreuteraufhängung locker            | 5                 | 4                 | 94         | 89    | K                                  | 106    | 112   |
| Zentralband zu wenig ausgeprägt      | 6                 | 5                 | 94         | 89    | K                                  | 106    | 112   |
| Euterboden tief                      | 6                 | 5                 | 94         | 90    | K                                  | 106    | 112   |
| Strichlänge kurz                     | 4                 | 3                 | 93         | 89    | K                                  | 106    | 112   |
| Strichlänge lang                     | 7                 | 8                 | 105        | 109   | G                                  | 94     | 88    |
| Strichdicke dünn                     | 4                 | 3                 | 94         | 89    | K                                  | 106    | 112   |
| Strichdicke dick                     | 7                 | 8                 | 107        | 110   | G                                  | 94     | 88    |
| Strichplatzierung (vorne) weit außen | 4                 | 3                 | 95         | 90    | Κ                                  | 106    | 112   |
| Strichstellung (hinten) nach außen   | 4                 | 3                 | 94         | 91    | Κ                                  | 106    | 112   |
| After-/Nebenstrichen vorhanden       | 8                 | 6                 | 96         | 92    | Κ                                  | 106    | 112   |

#### Tabelle 5: Exterieurgrenzen bei den Pinzgauern

<sup>1)</sup> G/K: G = größer gleich, K = kleiner gleich

<sup>2)</sup> Kreuzhöhe

|                                | Lineare           |                   | Ahnen-     |       |                                    | КО     |       |
|--------------------------------|-------------------|-------------------|------------|-------|------------------------------------|--------|-------|
|                                | Beschr. (LB)      |                   | index (Al) |       |                                    |        |       |
| Merkmal                        | leicht            | stark             | leicht     | stark | <b>G</b> / <b>K</b> <sup>1</sup> ) | leicht | stark |
| Rahmen zu klein                | 129 <sup>2)</sup> | 127 <sup>2)</sup> | 96         | 92    | Κ                                  | 106    | 112   |
| Rahmen zu groß                 | 136 <sup>2)</sup> | 138 <sup>2)</sup> | 107        | 111   | G                                  | 94     | 88    |
| Bemuskelung schwach            | 5                 | 4                 | 94         | 91    | K                                  | 106    | 112   |
| Form schlecht                  | 5                 | 4                 | 96         | 92    | K                                  | 106    | 112   |
| Euter schlecht                 | 5                 | 4                 | 94         | 90    | K                                  | 106    | 112   |
| Körperlänge kurz               | 6                 | 5                 | 96         | 93    | K                                  | 106    | 112   |
| Hüftbreite schmal              | 6                 | 5                 | 96         | 92    | K                                  | 106    | 112   |
| Rumpftiefe seicht              | 6                 | 5                 | 95         | 92    | K                                  | 106    | 112   |
| Schulter locker                | 5                 | 4                 | 96         | 92    | K                                  | 106    | 112   |
| Rücken matt                    | 5                 | 4                 | 95         | 92    | K                                  | 106    | 112   |
| Beckenneigung abgezogen        | 5                 | 4                 | 96         | 92    | K                                  | 106    | 112   |
| Sprunggelenkswinkel steil      | 5                 | 4                 | 96         | 93    | K                                  | 106    | 112   |
| Sprunggelenkswinkel gesäbelt   | 5                 | 4                 | 96         | 93    | K                                  | 106    | 112   |
| Sprunggelenksausprägung voll   | 5                 | 4                 | 95         | 92    | K                                  | 106    | 112   |
| Fessel durchtrittig            | 5                 | 4                 | 96         | 91    | K                                  | 106    | 112   |
| Klauentracht flach             | 5                 | 4                 | 95         | 91    | K                                  | 106    | 112   |
| Klauenschluss offen            | 5                 | 4                 | 97         | 95    | K                                  | 106    | 112   |
| Baucheuter wenig               | 5                 | 4                 | 95         | 91    | K                                  | 106    | 112   |
| Schenkeleuter wenig            | 5                 | 4                 | 95         | 91    | K                                  | 106    | 112   |
| Eutersitz locker               | 5                 | 4                 | 95         | 91    | K                                  | 106    | 112   |
| Strichausbildung fehlerhaft    | 5                 | 4                 | 94         | 90    | K                                  | 106    | 112   |
| Strichstellung gespreizt       | 5                 | 4                 | 95         | 91    | K                                  | 106    | 112   |
| After-/Nebenstrichen vorhanden | 1                 | 2                 | 96         | 94    | K                                  | 106    | 112   |

## Tabelle 6: Exterieurgrenzen beim Grauvieh

<sup>1)</sup> G/K: G = größer gleich, K = kleiner gleich

<sup>2)</sup> Kreuzhöhe

#### Impressum:

#### Die Verfasser des Handbuchs:

Dipl.-Ing. Dr. Christian Fürst, ZuchtData Dipl.-Ing. Christian Rehling, ZuchtData Ing. Martin Mayerhofer, ZuchtData

#### Mitarbeit:

Ing. Reinhard Pfleger, Rinderzucht Steiermark

#### Layout und Satzherstellung:

Dipl.-Ing. Lukas Kalcher, ZAR

Druck: Niederösterreichisches Pressehaus, St. Pölten

Gedruckt auf PEFC zertifiziertem Papier. PEFC liefert den Nachweis, dass das dafür verwendete Holz aus nachhaltiger Waldbewirtschaftung stammt. www.pefc.at

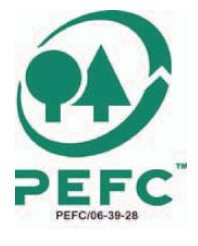

© ZuchtData, 2012 www.zuchtdata.at

Bildnachweis:

Baumann, FIH/Hörbst, Hager, Tiroler Grauviehzuchtverband/Hausegger, landwirt.com, LKV-NÖ/visualemotion.com/René van Bakel, Luca Nolli, Rinderzuchtverband Salzburg/Sendlhofer, ZAR/Gahleitner, ZAR/Kalcher, ZuchtData/Fürst, ZuchtData/Rehling

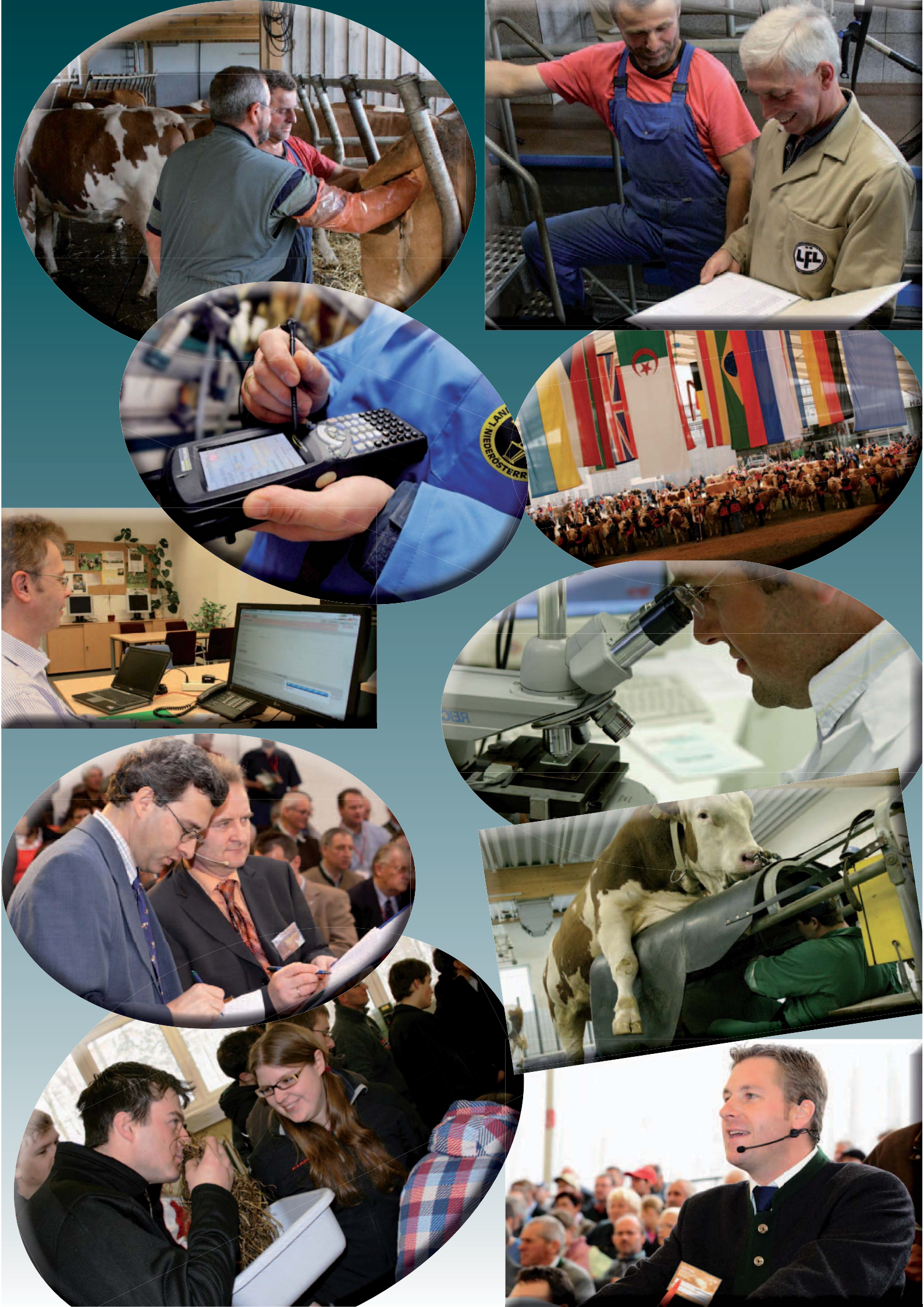

# **RINDERZUCHT AUSTRIA**

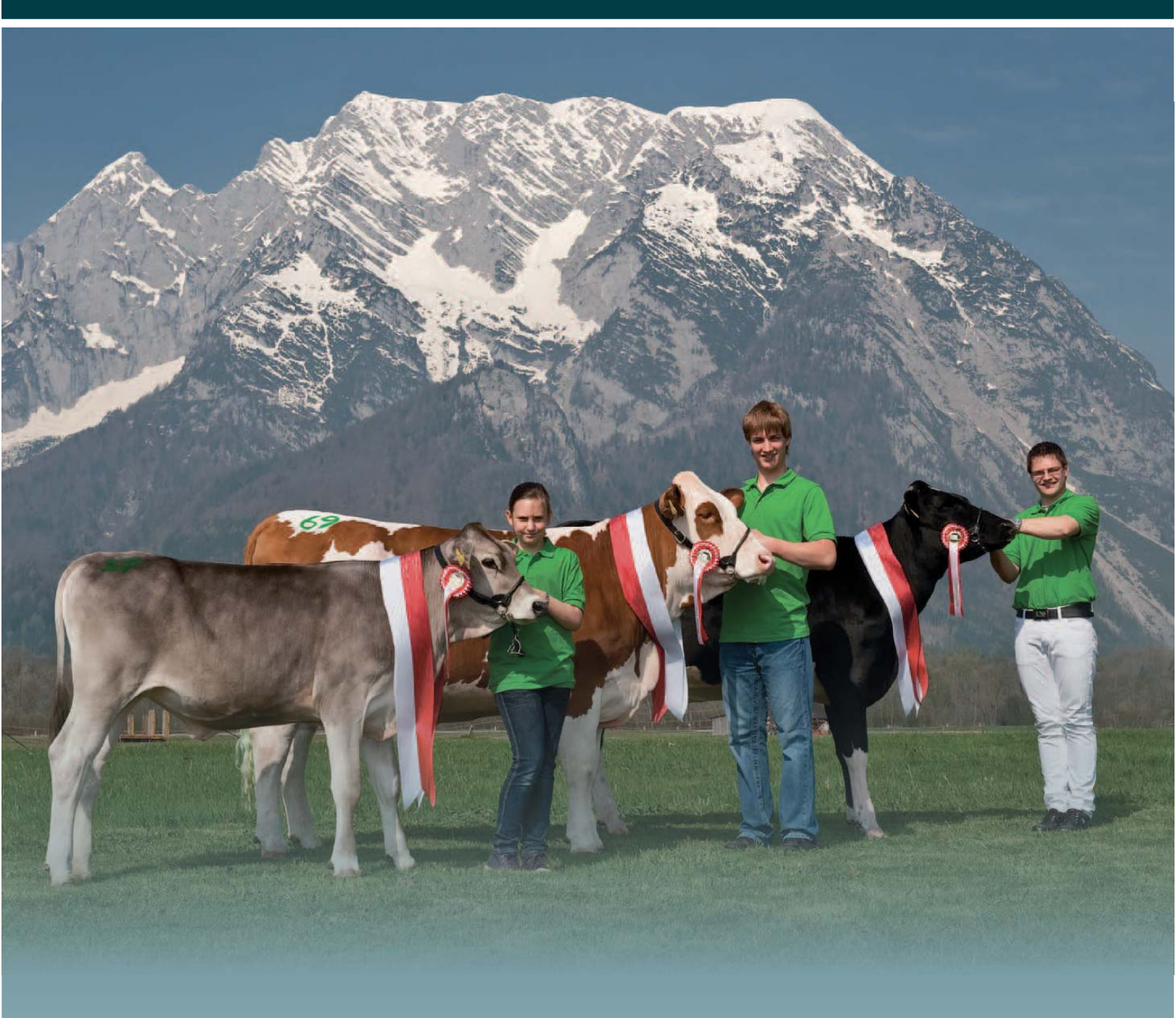

# Zentrale Arbeitsgemeinschaft österreichischer Rinderzüchter

A-1200 Wien, Dresdner Straße 89/19 www.zar.at, www.zuchtdata.at